# dbGEP-V – Alterações para 2013

Fevereiro 2013 – v1.3/DBG

# DBG

| Processamento de vencimentos 3                                                                                                    |
|----------------------------------------------------------------------------------------------------|
| Alterações ao módulo dbGEP-V3                                                                                                    |
| Alterações introduzidas pela versão 3.5.0 de 16-01-2013                                                                                                    |
| • Tabela de Impostos 3                                                                                                    |
| Tabela de Abonos e Deduções                                                                                                    |
| Remuneração Mínima Mensal5                                                                                                    |
| Alterações introduzidas pela versão 3.5.1 de 06-02-20135                                                                                                    |
| • Tipificação de vencimentos5                                                                                                    |
| Tabela de Abonos e Deduções6                                                                                                    |
| Como fazer para processar vencimentos com sobreataxa de IRS                                                                                                  |
| Como fazer para processar vencimentos com duodécimos8                                                                                                    |
| Como fazer para processar vencimentos com duodécimos e retroativos dos duodécimos 10                                                                         |
| Como fazer para processar vencimentos com duodécimos e sobretaxa de IRS?10                                                                                   |
| Como fazer para processar subsídio de alimentação com valores superiores ao valor isento<br>de IRS e Segurança Social?11                                     |
| Como fazer para submeter a Declaração Mensal de Remunerações?                                                                                                |
| Produção do ficheiro a submeter12                                                                                                    |
| Motivos mais comuns dos erros decorrentes da submissão                                                                                                    |
| Problema com a versão 1.0.0.0033 do programa disponibilizado pela Autoridade<br>Tributária e Aduaneira para submissão da Declaração Mensal de Remunerações17 |

# Processamento de vencimentos

# Alterações ao módulo dbGEP-V

#### Alterações introduzidas pela versão 3.5.0 de 16-01-2013

#### • Tabela de Impostos

Foi introduzido um novo tipo de imposto, correspondente à sobretaxa de IRS 3,5%. **Este novo tipo de Impostos não deve ser alterado**.

| Imposto - [Editar]                  |                    |                         |                           |           |
|-------------------------------------|--------------------|-------------------------|---------------------------|-----------|
|                                     |                    |                         |                           |           |
| Código:                             | IRSE2 ···          |                         |                           |           |
| Descrição:                          | Sobretaxa IRS 2013 |                         |                           |           |
| Natureza <mark>d</mark> o Trabalho: | Dependente 💌       |                         |                           |           |
| Tipo Imposto:                       | IRS 💌              |                         |                           |           |
|                                     | C Percentagem 0,00 |                         |                           |           |
|                                     | C Valor            | 0,00€                   |                           |           |
|                                     | Formula            | IA - ((VLLINHA * PCIRS) | + (VLLINHA * PCSS) + (VLL | INHA * PC |
|                                     | ✓ Débito           |                         |                           |           |
|                                     | Sugestão           |                         |                           |           |
| Prioridade:                         | 2 🗮                |                         |                           |           |
|                                     | 7                  |                         |                           |           |

#### • Tabela de Abonos e Deduções

Na tabela de Abonos e Deduções para além de das alterações visuais foram acrescentados campos novos que terão que ser devidamente preenchidos.

|                                        |                                                    | 4      |                       |       |
|----------------------------------------|----------------------------------------------------|--------|-----------------------|-------|
| Descriçã                               | o: SubsFerias Duodecimos                           |        |                       |       |
| Tipo Abono/Deduçã                      | o: Abono 💌                                         |        |                       |       |
| Valor Unitári                          | <b>o:</b> 800,00 €                                 | Normal | Factor Multiplicação: | 0,00% |
|                                        | Valor Calculado                                    | 0,5/12 | 33,33 €               |       |
| fectado pelo Nr. Dia                   | s: Não 🔻                                           |        |                       |       |
| S.S. Ficheiro:<br>S.S. Listagem:       | Subsídio de Férias<br>Subsídio de Natal, Férias, P | áscoa  |                       |       |
|                                        | Prestações Regulares                               |        | <b></b>               |       |
| Vencimento (QP):                       |                                                    |        |                       |       |
| Vencimento (QP):<br>Companhia Seguros: | Subsídio de Férias                                 |        |                       |       |

Quando seleccionado, tal como no exemplo acima, o campo "Valor Calculado" permite o cálculo de qualquer abono através de uma expressão. Esta expressão deverá ser introduzida no campo imediatamente a seguir e o seu resultado final, que irá aparecer no terceiro e último campo, é o que vai aparecer nas tipificações/processamentos.

O caso que pretendemos exemplificar na imagem acima, corresponde ao pagamento por duodécimos de 50% do subsídio de férias que, no caso do sector privado, poderá, neste ano de 2013, ser pago dessa maneira (os restantes 50% devem ser pagos no mês correspondente ao mês de férias).

Para isso o campo "Valor Unitário" deve, obrigatoriamente, ser preenchido com o valor correspondente ao montante do subsídio de férias na sua totalidade (utilizámos como exemplo o valor de "800,00€"). A expressão que deve ser utilizada é "0.5/12" (que corresponde a 50% divididos por 12) e dela resulta o pagamento mensal de "33.33€".

Para além da alteração referida atrás foi também introduzido um novo campo que indica se o valor do abono/dedução vai ser usado para obter a taxa de IRS

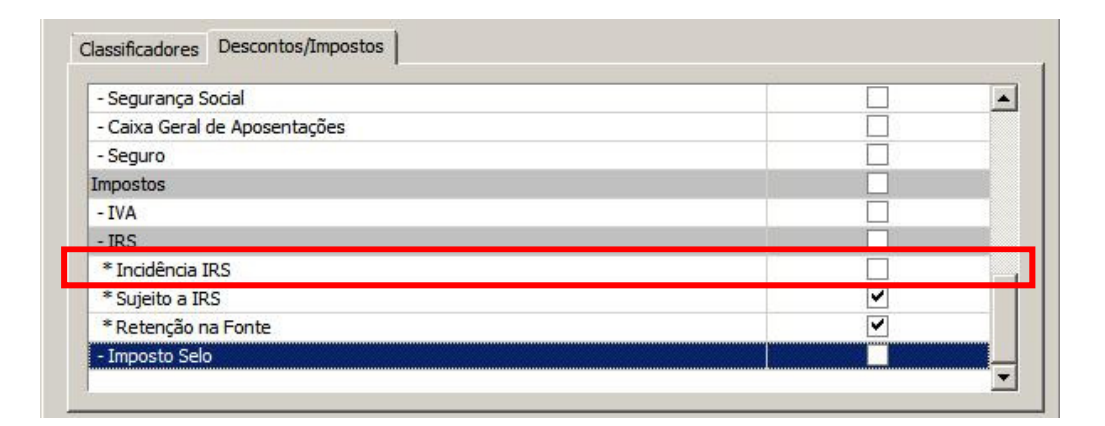

No exemplo da imagem, indicamos que este abono/dedução não vai influenciar a taxa que vai ser utilizada da tabela de IRS, mas continua a estar "Sujeito a IRS" e faz a "Retenção na Fonte" do respetivo valor.

É no entanto de salientar que, para evitar problemas e incómodos causados pelo aparecimento deste novo campo, no processo de actualização para a versão 3.5.0 do módulo dbGEP-V, a DBG atualizará todos os tipos de Abonos/Deduções existentes com a afetação automática deste campo, sempre que o Abono/Dedução estiver definido como "Sujeito a IRS".

#### Remuneração Mínima Mensal

Para além das alterações atrás referidas, é importante, também, relembrar a necessidade de preenchimento do campo "Remuneração Mínima Mensal" existente na opção "Definições Anuais" do menu "Opções Avançadas"

| 😽 Definições Anuais     |                                |          |
|-------------------------|--------------------------------|----------|
| Des                     | eja Arredondar o Valor de IRS? | Não 💌    |
| Deseja Calcular Valor H | Hora e Valor Dia Mensalmente?  | Sim 💌    |
|                         | Remuneração Mínima Mensal      | 485,00€  |
|                         |                                | Terter 1 |
|                         | UK                             | Fechar   |

Alterações introduzidas pela versão 3.5.1 de 06-02-2013

| ados do Funcioná                                                                     | irio                                                                                                    |                                                        |                                           |                                                  |     |                                                                                         | TOLAIS                                                                                                    |              |
|--------------------------------------------------------------------------------------|----------------------------------------------------------------------------------------------------|--------------------------------------------------------|-------------------------------------------|--------------------------------------------------|-----|-----------------------------------------------------------------------------------------|----------------------------------------------------------------------------------------------------|--------------|
| Natureza do Trab                                                                     | alho: Dependente                                                                                                    | •                                                      |                                           |                                                  |     |                                                                                         | Total Bruto                                                                                                 | 1.128,75 (   |
| Funcior                                                                              | nário: 5 🔻                                                                                                    |                                                        |                                           |                                                  |     |                                                                                         | Descontos                                                                                                   | 113,83€      |
|                                                                                      |                                                                                                    |                                                        |                                           |                                                  |     |                                                                                         | _ Impostos<br>Total Liquido                                                                                 | 157,06 E     |
| Tipo Processam                                                                       | ento: Corrente                                                                                                    | •                                                      |                                           |                                                  |     |                                                                                         | rotal Elquido                                                                                               | 037,00 €     |
| And                                                                                  | IRS: 2013 ▼                                                                                                    |                                                        |                                           |                                                  |     |                                                                                         |                                                                                                    |              |
|                                                                                      |                                                                                                    |                                                        |                                           |                                                  |     |                                                                                         | 22                                                                                                    |              |
| lor Dia: 34                                                                          | 1.49 € Valor Hora:                                                                                                    | 5.97€ Tx. IR                                           | S: 12                                     | .50 %                                            |     |                                                                                         |                                                                                                    |              |
|                                                                                      | ,                                                                                                    |                                                        |                                           |                                                  |     |                                                                                         |                                                                                                    |              |
|                                                                                      |                                                                                                    |                                                        |                                           |                                                  |     |                                                                                         |                                                                                                    |              |
| bonos e Deduções                                                                     | Descontos   Impostos                                                                                                    |                                                        |                                           |                                                  |     | Configu                                                                                 | ração da Linha de Ab                                                                                        | oono/Dedução |
| Abonos e Deduções<br><b>1. Diac</b> 31<br>Gr. Cálculo Códig                          | Descontos   Impostos  <br>,00<br>Designação                                                                                              | VI. Unitário                                           | Quantidade                                | Total                                            | C   | Configu                                                                                 | ração da Linha de At                                                                                        | oono/Dedução |
| Abonos e Deduções<br>In Diaco 31<br>Gr. Cálculo Cidig<br>1 S                         | Descontos   Impostos  <br>,00<br>Designação<br>Subsídio de Alimentação                                                                   | VI. Unitário<br>4,27€                                  | Quantidade 22,0000                        | Total<br>93,94€                                  | C 4 | Configu<br>Descon                                                                       | ração da Linha de At<br>tos/Impostos  <br>rança Social                                                      | oono/Dedução |
| Abonos e Deduções<br>1 Diaci 31<br>Gr. Cálculo Códig<br>1 S<br>1 D                   | Descontos   Impostos  <br>,00<br>Designação<br>Subsídio de Alimentação<br>Diuturnidades                                                  | VI. Unitário<br>4,27 €<br>18,27 €                      | Quantidade 22,0000<br>3,0000              | Total<br>93,94€<br>54,81€                        | C 4 | Configu<br>Descon<br>- Segu<br>- Caixa                                                  | ração da Linha de At<br>tos/Impostos  <br>rança Social<br>1 Geral de Aposentações                           | oono/Dedução |
| Abonos e Deduções<br>In Diaco 31<br>Gr. Cálculo C ódigo<br>1 D<br>1 D<br>1 0 292     | Descontos   Impostos  <br>,00<br>Designação<br>Subsídio de Alimentação<br>Diuturnidades<br>Director de Serviços                          | VI. Unitário<br>4,27 €<br>18,27 €<br>980,00 €          | Quantidade<br>22,0000<br>3,0000<br>1,0000 | Total<br>93,94 €<br>54,81 €<br>980,00 €          | C 4 | Configu<br>Descon<br>- Segu<br>- Caixa<br>- Segu                                        | ração da Linha de At<br>tos/Impostos  <br>rança Social<br>6 Geral de Aposentações<br>ro                     | oono/Dedução |
| Abonos e Deduções<br>In Diace 31<br>Gr. Cálculo   C ódig<br>1 S<br>1 D<br>1 0<br>292 | Descontos   Impostos  <br>,00<br>0 Designação<br>Subsídio de Alimentação<br>Diuturnidades<br>2 Director de Serviços                      | VI. Unitário<br>4,27 €<br>18,27 €<br>980,00 €          | Quantidade<br>22,0000<br>3,0000<br>1,0000 | Total<br>93,94 €<br>54,81 €<br>980,00 €          | C 4 | Configu<br>Descon<br>- Segu<br>- Caixa<br>- Segu<br>Imposta                             | ração da Linha de At<br>tos/Impostos  <br>rança Social<br>i Geral de Aposentações<br>ro<br>os               | oono/Dedução |
| Abonos e Deduções<br>In Dine: 31<br>Gr. Cálculo   Cádig<br>1 S<br>1 D<br>1 0 292     | Descontos   Impostos  <br>Descontos   Impostos  <br>Designação<br>Subsídio de Alimentação<br>Diuturnidades<br>Director de Serviços       | VI. Unitário<br>4,27 €<br>18,27 €<br>980,00 €          | Quantidade<br>22,0000<br>3,0000<br>1,0000 | Total<br>93,94 €<br>54,81 €<br>980,00 €          | C   | Configu<br>Descon<br>- Segu<br>- Caixa<br>- Segu<br>Imposte<br>- IVA                    | ração da Linha de At<br>tos/Impostos  <br>rança Social<br>I Geral de Aposentações<br>ro<br>25               | oono/Dedução |
| Abonos e Deduções<br>In Diner 311<br>Gr. Cálculo  Cjdig<br>1 S I<br>1 D<br>1 0 292   | Descontos   Impostos  <br>Descontos   Impostos  <br>0   Designação<br>Subsídio de Alimentação<br>Diuturnidades<br>1 Director de Serviços | VI. Unitário       4,27 €       18,27 €       980,00 € | Quantidade<br>22,0000<br>3,0000<br>1,0000 | Total<br>93,94 €<br>54,81 €<br>980,00 €          | C   | Configu<br>Descon<br>- Segu<br>- Caixa<br>- Segu<br>Imposta<br>- IVA<br>- IRS           | ração da Linha de At<br>tos/Impostos  <br>rança Social<br>I Geral de Aposentações<br>ro<br>28               | pono/Dedução |
| Abonos e Deduções<br>tr. Disce 31<br>Gr. Cálculo (C ódig<br>1 5<br>1 0<br>292        | Descontos   Impostos  <br>,00<br>Designação<br>Subsídio de Alimentação<br>Diuturnidades<br>Director de Serviços                          | VI. Unitário<br>4,27 €<br>18,27 €<br>980,00 €          | Quantidade<br>22,0000<br>3,0000<br>1,0000 | Total<br>93,94 €<br>54,81 €<br>980,00 €          | C   | Configu<br>Descon<br>- Segu<br>- Caixa<br>- Segu<br>Impostu<br>- IVA<br>- IRS<br>* Indo | ração da Linha de At<br>tos/Impostos  <br>rança Social<br>I Geral de Aposentações<br>ro<br>Is<br>Jênda IRS  | oono/Dedução |
| Abonos e Deduções<br>te Disce 31<br>Gr. Cálculo (Cádig<br>1 S.<br>1 D<br>1 0 292     | Descontos   Impostos  <br>,00<br>o   Designação<br>Subsidio de Alimentação<br>Diuturnidades<br>! Director de Serviços                    | VI. Unitário<br>4,27 €<br>18,27 €<br>980,00 €          | Quantidade<br>22,0000<br>3,0000<br>1,0000 | Total<br>93,94 €<br>54,81 €<br>980,00 €<br>Abono | C   | Configu<br>Descon<br>- Segu<br>- Caixa<br>- Segu<br>Impostr<br>- IVA<br>- IRS<br>* Indo | ração da Linha de At<br>tos/Impostos  <br>rança Sodal<br>Geral de Aposentações<br>ro<br>os<br>tênda IRS     | oono/Dedução |
| Abonos e Deduções<br>In Diagra 1<br>Gr. Cálculo Cidig<br>1 D<br>1 D<br>1 0 292       | Descontos   Impostos  <br>,00<br>o   Designação<br>Subsídio de Alimentação<br>Diuturnidades<br>Director de Serviços                      | VI. Unitário<br>4,27 €<br>18,27 €<br>980,00 €          | Quantidade<br>22,0000<br>3,0000<br>1,0000 | Total<br>93,94 €<br>54,81 €<br>980,00 €<br>Abono | C   | Configu<br>Descon<br>- Segu<br>- Caixa<br>- Segu<br>Impost<br>- IVA<br>- IRS<br>• Indo  | ração da Linha de At<br>tos/Impostos  <br>rança Social<br>I Geral de Aposentações<br>ro<br>os<br>Hência IRS | pono/Dedução |

• Tipificação de vencimentos

Foi criada a coluna "Grupo de Cálculo" para permitir criar grupos de linhas na tipificação. Esta coluna tem o objectivo de tornar possível a realização, pelo módulo dbGEP-V, do processamento de retroactivos dos duodécimos dos subsídios de Natal e de Férias. Com a inclusão desta coluna na tipificação o módulo dbGEP-V passa também a permitir que a definição dos próprios duodécimos possa ser feita ao longo de várias linhas e não apenas numa só. Mais à frente será indicado o modo de realizar tais operações. Para ser mais fácil ao utilizador distinguir quais as linhas que fazem parte

de cada grupo, a aplicação utiliza alternadamente o branco e o cinzento como cores de fundo de cada um delas, como se pode observar na figura a seguir.

| Nr. Dias:31,00Gr. CáCódigoDesignaçãoVI. UnitQuantiTotalCentro de C1SASubsídio de Alimentação $4,27 \in$ $1,0000$ $4,27 \in$ 199400Diretor de Serviços $800,00 \in$ $1,0000$ $800,00 \in$ 2SFVDDSub. Férias Duodécimos $33,33 \in$ $1,0000$ $33,33 \in$ 3SNVDDSub. Natal Duodécimos $33,33 \in$ $1,0000$ $33,33 \in$                                                                                             | Abonos e l | Deduçõe | es Descontos Impostos   |          |        |         |             |     |
|----------------------------------------------------------------------------------------------------|------------|---------|-------------------------|----------|--------|---------|-------------|-----|
| Gr. CáCódigoDesignaçãoVI. UnitQuantiTotalCentro de CI1SASubsídio de Alimentação $4,27 \in$ $1,0000$ $4,27 \in$ 199400Diretor de Serviços $800,00 \in$ $1,0000$ $800,00 \in$ 2SFVDDSub. Férias Duodécimos $33,33 \in$ $1,0000$ $33,33 \in$ 3SNVDDSub. Natal Duodécimos $33,33 \in$ $1,0000$ $33,33 \in$                                                                                                    | Nr. Dias:  | :       | 31,00                   |          |        |         |             | 0   |
| 1         SA         Subsídio de Alimentação         4,27 €         1,0000         4,27 €           1         99400         Diretor de Serviços         800,00 €         1,0000         800,00 €           2         SFVDD         Sub. Férias Duodécimos         33,33 €         1,0000         33,33 €           3         SNVDD         Sub. Natal Duodécimos         33,33 €         1,0000         33,33 € | Gr. Cá     | Código  | Designação              | VI. Unit | Quanti | Total   | Centro de C | T ( |
| 1         99400         Diretor de Serviços         800,00 €         1,0000         800,00 €           2         SFVDD         Sub. Férias Duodécimos         33,33 €         1,0000         33,33 €         5           3         SNVDD         Sub. Natal Duodécimos         33,33 €         1,0000         33,33 €         5                                                                                 | 1          | SA      | Subsídio de Alimentação | 4,27€    | 1,0000 | 4,27€   |             |     |
| 2         SFVDD         Sub. Férias Duodécimos         33,33 €         1,0000         33,33 €         \$           3         SNVDD         Sub. Natal Duodécimos         33,33 €         1,0000         33,33 €         \$                                                                                                    | 1          | 99400   | Diretor de Serviços     | 800,00€  | 1,0000 | 800,00€ |             |     |
| 3 SNVDD Sub. Natal Duodécimos 33,33 € 1,0000 33,33 €                                                                                                    | 2          | SFVDD   | Sub. Férias Duodécimos  | 33,33€   | 1,0000 | 33,33€  |             |     |
|                                                                                                    | 3          | SNVDD   | Sub. Natal Duodécimos   | 33,33€   | 1,0000 | 33,33€  |             |     |
|                                                                                                    |            |         |                         |          |        |         |             | ÷   |
|                                                                                                    |            |         |                         |          |        |         | Abono Deduc | ão  |

É no entanto de salientar que, para evitar problemas e incómodos causados pelo aparecimento desta nova coluna, no processo de actualização para a versão 3.5.1 do módulo dbGEP-V, a DBG atualizará todas as tipificações existentes com a afetação automática desta coluna com os grupos resultantes do último processamento de vencimentos efectuado.

### • Tabela de Abonos e Deduções

Para ser possível realizar o preenchimento da Declaração Mensal de Remunerações, na tabela de Abonos e Deduções foi acrescentado o campo "tipo rendimento (IRS)".

| 😽 Abonos/Deduções - [Ec       | ditar]                |                         |                | (              | - •          | ×  |
|-------------------------------|-----------------------|-------------------------|----------------|----------------|--------------|----|
| Código:                       | 0001                  |                         |                |                |              |    |
| Descrição:                    | Vencimento Base       |                         |                |                |              |    |
| Tipo Abono/Dedução:           | Abono                 |                         |                |                |              |    |
| Valor Unitário:               | 800,00 €              | Normal                  | Factor         | Multiplicação: | 0,00%        |    |
|                               | Valor Calculado       |                         |                | 0,00€          |              |    |
| Afectado pelo Nr. Dias:       | Não 🔻                 |                         |                |                |              |    |
| Classificadores Descont       | os/Impostos           |                         |                |                |              |    |
| Tipo rendimento (IRS):        | A Rendimentos         | : de trabalho dependent | e (incluindo   | os dispensado  | os de retenç |    |
| S.S. Ficheiro:                | Remuneração base      |                         |                |                |              |    |
| S.S. Listagem:                | Remunerações Carácter | Certo Permanente        |                |                | •            |    |
| Vencimento (QP):              | Remunerações Carácter | Certo Permanente        |                |                | •            |    |
| Companhia Seguros:            |                       |                         |                |                | -            |    |
|                               |                       |                         |                |                |              |    |
|                               |                       |                         |                |                |              |    |
|                               |                       |                         |                |                |              |    |
| <u>N</u> ovo <u>E</u> liminar |                       |                         | <u>G</u> ravar | Cancelar       | Fecha        | ar |

Este campo terá que ser devidamente preenchido para todos os abonos e deduções existentes. Assim, cada um dos abonos e deduções terão que ser classificados segundo a tabela de "Rendimentos da Categoria A – Trabalho Dependente", que consta na Portaria nº 6 de 2013, de 10 de Janeiro e que estão disponíveis para selecção, tal como se pode ver na imagem seguinte.

| - <del>%</del> |                 | Abonos/Deduções - [Editar]                                                                          |   |
|----------------|-----------------|----------------------------------------------------------------------------------------------------|---|
|                | Código:         | 0006                                                                                                |   |
|                | Descrição:      | Penhora Venc.                                                                                       |   |
| Tine Abe       | na /Daduaña:    | Deducio V                                                                                           |   |
| TIPO ADO       | no/Deduçao:     |                                                                                                    |   |
| v              | alor Unitário:  | 1,00 € Normal ▼ Factor Multiplicação: 0,00%                                                         |   |
|                |                 | Valor Calculado 0,00 €                                                                              |   |
| Afectado       | pelo Nr. Dias:  | Não 🔻                                                                                               |   |
| Classifier     |                 |                                                                                                    |   |
| Classificat    | ores Descont    | os/Impostos                                                                                         |   |
| Tipo rer       | dimento (IDS):  |                                                                                                    |   |
| hporei         |                 | Tipo Descrição rendimento                                                                           | ^ |
|                | S.S. Hicheiro:  |                                                                                                    |   |
|                | S.S. Listagem:  | A Rendimentos de trabalho dependente (incluindo os dispensados de retenção)                         |   |
| Ve             | ncimento (QP):  | A11 Missões diplomáticas e consulares                                                               |   |
| Come           | anhia Coguragu  | A 12 Serviço a organizações estrangeiras ou internacionais                                          |   |
| Comp           | iannia seguros: | A13 Recebimentos em capital de importâncias despendidas pelas entidades patronais par regimes de SS |   |
|                |                 | A14 Tripulantes de navios registados                                                                |   |
|                |                 | A 15 Acordos de cooperação - isenção não dependente                                                 |   |
|                |                 | A 16 Acordos de cooperação - isenção dependente                                                     |   |
| Novo           | Fliminar        | A1/ Desempenno de tunções                                                                           |   |
|                |                 | A2 Graunicações não autoridas pela entidade paronar (gorjetas)                                      |   |
|                |                 | A21 Subsidio de refeição (parte não sujeita)                                                        |   |
|                |                 | A22 Ajudas de custo e deslocações em viatura do próprio (parte não sujeita)                         |   |
|                |                 | A23 Outros rendimentos não sujeitos, referidos no artº 2 do CIRS                                    |   |
|                |                 | A30 Indemnizações pagas ou atribuidas nº1 do artº 12 do CIRS                                        |   |
|                |                 | A31 Bolsas Atribuidas al. a) e c) do nº 5 do artº 12 CIRS                                           |   |
|                |                 | A32 Bolsas de formação al. b) do nº 5 do artº 12 do CIRS                                            | ~ |
|                |                 | x                                                                                                   | / |
|                |                 |                                                                                                    |   |

É muito importante salientar que, ao contrário do que aconteceu com as outras alterações introduzidas por estas duas novas versões e apesar de pretender evitar ao máximo problemas e incómodos causados pelo aparecimento deste novo campo, no processo de actualização para a versão 3.5.1 do módulo dbGEP-V, a DBG apenas poderá minimizar as suas consequências, uma vez que não consegue, automaticamente fazer a correspondência total entre os abonos e as deduções criadas por cada Entidade e os códigos da referida tabela. Assim sendo, o processo de actualização para a versão 3.5.1 afetará todos os abonos e deduções que possuam o classificador de Segurança Social "refeição com isenção de IRS" com o código "A21" que corresponde a "Subsídio de refeição (parte não sujeita)", todos os abonos e deduções com classificador de Segurança Social "ajudas de custo com isenção de irs" com o código "A22" que corresponde a "Ajudas de custo e deslocações em viatura do próprio (parte não sujeita)" e todos restantes os abonos e deduções de deslocações em viatura do próprio (parte não sujeita)" e todos restantes os abonos e deduções de deduções existentes com o código "A" que corresponde a "Rendimentos de trabalho dependente (incluindo os dispensados de retenção)".

Competirá a cada uma das entidades utilizadoras do módulo dbGEP-V, fazer a alteração deste campo em todos abonos e deduções onde a afectação automática não tenha feito um relacionamento correto com a tabela atrás referida. Para isso, todos os abonos e deduções deverão ser verificados antes de se fazer o processamento e/ou a submissão na Autoridade Tributária e Aduaneira (AT) do ficheiro com a Declaração Mensal de Remunerações. É também de referir que o incorrecto preenchimento deste campo é uma das maiores causas de erro naquele processo de submissão. De notar que os descontos efectuados ao vencimento líquido, para pagamento de, por exemplo, penhoras, ou quotas, não deverão ser classificados com qualquer tipo de rendimento, devendo, neste caso, este campo ser deixado vazio.

### Como fazer para processar vencimentos com sobreataxa de IRS

Em todas as tipificações de funcionários Dependentes deve ser adicionada uma nova linha de Impostos, referente á sobretaxa e conforme o exemplo seguinte:

| 😽 Tipificação de Vencime | ntos - [Edita | ar]       |               |                   |                    |                       |                     |
|--------------------------|---------------|-----------|---------------|-------------------|--------------------|-----------------------|---------------------|
| Dados do Funcionário —   |               |           |               |                   |                    | Totais                |                     |
| Natureza do Trabalho:    | Dependente    |           |               |                   |                    | Total Bruto           | 866,66 € ▲          |
| Funcionário:             | 1             | ▼         |               |                   |                    | Impostos              | 62,99 €             |
| Tipo Processamento:      | Corrente      | -         |               |                   |                    | Total Liquido         | 708,33€             |
| Ano IRS:                 | 2012 🔻        | Ī         |               |                   |                    |                       |                     |
| Valor Dia: 70.45 €       | Valor Hora:   | 13.01€    | Ty IRS.       | 6 50 %            |                    |                       | -                   |
| Código Designação        |               | % Imposto | Valor Imposto | Formula           |                    |                       |                     |
| Código Designação        |               | % Imposto | Valor Imposto | Formula           |                    |                       | <b>•</b>            |
| IRSE2 Sobretaxa IR       | S 2013        | 0,00 %    | 0,00€         | ((VLLINHA - ((VLL | INHA * PCIRS) + (V | LLINHA * PCSS) + (VLL | INHA * PCCGA)       |
|                          |               |           |               |                   |                    |                       |                     |
|                          |               |           |               |                   |                    |                       |                     |
|                          |               |           |               |                   |                    |                       |                     |
|                          |               |           |               |                   |                    |                       | -                   |
|                          | ▲ ✓ ×         | c         |               |                   |                    |                       |                     |
| Neura I climinera I      |               |           |               | Validas IDa       |                    |                       | (m. ]               |
|                          |               |           |               |                   | ever Resultados    | Gravar Cance          | echar <u>Fechar</u> |

# Como fazer para processar vencimentos com duodécimos

- Devem ser criados novos abonos/deduções com o respetivo cálculo do duodécimo, conforme explicado atrás. Caso os abonos/deduções não sejam criados segundo essas mesmas instruções, o cálculo da sobretaxa não será efectuado de forma correta
- 2. Os abonos/deduções criados devem ser associados às tipificações dos funcionários que vão receber Subsídio de Ferias/Natal por duodécimos, conforme imagem abaixo.

| ados do                                          | Funcionário –                                                                                                 |                                                                                                    |                   | 36                                    |                                                |                   |          | Totais                                                                                                    |             |         |
|--------------------------------------------------|----------------------------------------------------------------------------------------------------|----------------------------------------------------------------------------------------------------|-------------------|---------------------------------------|------------------------------------------------|-------------------|----------|----------------------------------------------------------------------------------------------------|-------------|---------|
| latureza                                         | a do Trabalho:                                                                                                | Dependente                                                                                         | ·                 |                                       |                                                |                   |          | Total Bruto                                                                                                    | 866         | ,66€    |
|                                                  | Funcionário                                                                                                   | 2 -                                                                                                |                   | _                                     |                                                |                   |          | Descontos                                                                                                    | 95          | ,34€    |
|                                                  | - uncontrol                                                                                                   |                                                                                                    |                   |                                       |                                                |                   |          | Impostos                                                                                                    | /1          | ,33 €   |
| lipo Pro                                         | ocessamento:                                                                                                  | Corrente                                                                                           | <b>–</b>          |                                       |                                                |                   |          | i otal Liquido                                                                                                    | 660         | ,99 e   |
|                                                  | Ano IRS:                                                                                                    | 2013 💌                                                                                             |                   |                                       |                                                |                   |          |                                                                                                    |             |         |
| Г                                                |                                                                                                    |                                                                                                    |                   |                                       |                                                |                   |          |                                                                                                    |             |         |
| - Dine                                           | E0.00.0                                                                                                    |                                                                                                    |                   |                                       |                                                |                   |          |                                                                                                    |             |         |
| n Dia:<br>Nonos el<br>Dias:                      | 50,00 €<br>Deduções Desc<br>31,00                                                                             | valor Hora:                                                                                        | 8,65 € 1          | Tx. IRS:                              | 7,                                             | 50 %              | <b>C</b> | onfiguração da Linha de                                                                                                    | Abono/Deduç | ão      |
| n Dia:<br>Donos e l<br><b>:. Dias:</b><br>r. Cá  | 50,00 €<br>Deduções Desc<br>31,00<br>Código Designa<br>99400 Diretor (                                        | valor Hora:  <br>contos   Impostos  <br>ção<br>de Serviços                                         | 8,65 € 1          | Tx. IRS:  <br>uanti  <br>1,0000       | 7,:<br>Total<br>800,00 €                       | 50 %<br>Centro de | C ^      | onfiguração da Linha de<br>Descontos/Impostos                                                                                           | Abono/Deduç | ão      |
| n Dia:<br>nonos e l<br><b>. Dias:</b><br>r. Cá   | 50,00 €<br>Deduções Desc<br>31,00<br>Código Designa<br>99400 Diretor (<br>SFVDD SF Dir.                       | valor Hora:<br>contos   Impostos  <br>cão<br>de Serviços<br>Serv. Duodécimos                       | 8,65 € 1          | Tx. IRS:<br>uanti<br>1,0000<br>1,0000 | 7, 5<br>Total<br>800,00 €<br>33,33 €           | 50 %<br>Centro de | C ^      | onfiguração da Linha de<br>Descontos/Impostos  <br>mpostos<br>TVA                                                                       | Abono/Deduç | ão      |
| n Dia:<br>nonos e l<br><b>. Dias:</b><br>r. Cá   | 50,00 €<br>Deduções Desc<br>31,00<br>Código Designa<br>99400 Diretor (<br>SFVDD SF Dir.<br>SNVDD SN Dir.      | Valor Hora:  <br>iontos   Impostos  <br>ção<br>de Serviços<br>Serv. Duodécimos<br>Serv. Duodécimos | 8,65 € 1          | uanti<br>1,0000<br>1,0000             | 7,1<br>Total<br>800,00 €<br>33,33 €<br>33,33 € | Centro de         | C ^      | onfiguração da Linha de<br>Descontos/Impostos<br>mpostos<br>IVA<br>IRS                                                                  | Abono/Deduç | ão      |
| nonos e l<br>. <b>Dias:</b><br>r. Cá             | 50,00 €<br>Deduções Desc<br>31,00<br>Código Designa<br>99400 Diretor (<br>SFVDD SF Dir.<br>SNVDD SN Dir.      | Valor Hora:  <br>iontos   Impostos  <br>ção<br>de Serviços<br>Serv. Duodécimos<br>Serv. Duodécimos | 8,65 € 1<br> <br> | uanti<br>1,0000<br>1,0000<br>1,0000   | 7,1<br>Total<br>800,00 €<br>33,33 €<br>33,33 € | Centro de         | C ^      | onfiguração da Linha de<br>Descontos/Impostos<br>IVA<br>IRS<br>* Incolência IRS                                                         | Abono/Deduç | ão      |
| n Dia:<br>nonos e l<br><b>. Dias:</b><br>r. Cá   | 50,00 €<br>Deduções Desc<br>31,00<br>Código Designa<br>99400 Diretoro<br>SFVDD SF Dir.<br>SNVDD SN Dir.       | Valor Hora:  <br>contos   Impostos  <br>ção<br>de Serviços<br>Serv. Duodécimos<br>Serv. Duodécimos | 8,65 € 1          | uanti<br>1,0000<br>1,0000<br>1,0000   | 7,1<br>Total<br>800,00 €<br>33,33 €<br>33,33 € | Centro de         | C ^      | enfiguração da Linha de<br>Descontos/Impostos<br>mpostos<br>- IVA<br>- IRS<br>* Inadênda IRS<br>* Sugieito a IRS                        | Abono/Deduç | ão      |
| n Dia:  <br>Donos e  <br><b>. Dias:</b><br>r. Cá | S0,00 €<br>Deduções Desc<br>31,00<br>Código Designa<br>99400 Diretor (<br>SFVDD SF Dir.<br>SNVDD SN Dir.      | Valor Hora:<br>ontos   Impostos  <br>ção<br>de Serviços<br>Serv. Duodécimos<br>Serv. Duodécimos    | 8,65 € 1          | uanti<br>1,0000<br>1,0000<br>1,0000   | 7,!<br>Total<br>800,00 €<br>33,33 €<br>33,33 € | Centro de         | C ^      | enfiguração da Linha de<br>Descontos/Impostos<br>IVA<br>IRS<br>*Indéna IRS<br>* Sujeito a IRS<br>* Retenção na Fonte                    | Abono/Deduç | ão      |
| n Dia:<br>Dias:<br>r. Cá                         | S0,00 €<br>Deduções   Desc<br>31,00<br> Código   Designa<br>99400 Diretor +<br>SFVDD SF Dir.<br>SNVDD SN Dir. | Valor Hora:<br>ontos   Impostos  <br>ção<br>de Serviços<br>Serv. Duodécimos<br>Serv. Duodécimos    | 8,65 € 1          | uanti<br>1,0000<br>1,0000<br>1,0000   | 7,1<br>Total<br>800,00 €<br>33,33 €<br>33,33 € | Centro de         | C A      | enfiguração da Linha de<br>Descontos/Impostos<br>IVA<br>IRS<br>* Indéna IRS<br>* Sujeito a IRS<br>* Retenção na Fonte<br>- Imposto Selo | Abono/Deduç | ão<br>I |

De notar ainda que os subsídios por duodécimos não afetam o valor de incidência para o cálculo da taxa de IRS.

É muito importante referir que quer o vencimento quer cada duodécimo de subsídio têm que corresponder a um grupo de cálculo separado.

No entanto, quer o vencimento, quer os duodécimos de subsídios podem, sem qualquer problema, ser divididos por várias linhas.

Vejamos o exemplo de um vencimento com o valor dividido por mais do que uma linha mas com os valores de cada um dos duodécimos colocados numa única linha

| ados de                    | o Funcionário                                                                                                    |                                                                                             |                                                |                                                     |                    |     | Totais                                                                                                    |                       |           |
|----------------------------|----------------------------------------------------------------------------------------------------|---------------------------------------------------------------------------------------------|------------------------------------------------|-----------------------------------------------------|--------------------|-----|----------------------------------------------------------------------------------------------------|-----------------------|-----------|
| Naturez                    | za do Trabalho: Dependente<br>Funcionário: 2 🔻                                                                                                    | <u> </u>                                                                                    |                                                |                                                     |                    |     | Total Bruto<br>Descontos<br>Impostos                                                                                             | 866,6<br>95,3<br>71 3 | 6€4<br>6€ |
| Tipo Pi                    | Ano IR5: 2013 V                                                                                                    | •                                                                                           |                                                |                                                     |                    |     | Total Liquido                                                                                                    | 699,9                 | 9€        |
| ilor Dia:                  | 50,00 € Valor Hora:                                                                                                    | 8,65€                                                                                       | Tx. IRS:                                       | 7,                                                  | 50 %               |     |                                                                                                    |                       |           |
| Nr. Dias                   | a 31,00                                                                                                    |                                                                                             |                                                |                                                     |                    |     | Configuração da Linha de A                                                                                                    | bono/Dedução          | 0         |
|                            |                                                                                                    | 1                                                                                           |                                                |                                                     |                    |     |                                                                                                    |                       |           |
| Gr. Cá                     | . Código Designação                                                                                                    | VI. Unit                                                                                    | Quanti                                         | Total                                               | Centro de          | C ^ | Descontos/Impostos                                                                                                    |                       |           |
| Gr. Cá<br>1                | Diuturnidades                                                                                                    | VI. Unit<br>50,00 €                                                                         | Quanti<br>4,0000                               | Total<br>200,00 €                                   | Centro de          | C ^ | Descontos/Impostos                                                                                                    |                       | •         |
| Gr. Cá<br>L                | Código Designação<br>D Diuturnidades<br>99400 Diretor de Serviços                                                                                       | VI. Unit<br>50,00 €<br>600,00 €                                                             | Quanti<br>4,0000<br>1,0000                     | Total<br>200,00 €<br>600,00 €                       | Centro de          | C ^ | Descontos/Impostos<br>Impostos<br>- IVA                                                                                          |                       | *         |
| Gr. Cá<br>L<br>L           | Código         Designação           D         Diuturnidades           99400         Diretor de Serviços           SFUDD         SF Dir. Serv. Duodécimo | VI. Unit           50,00 €           600,00 €           os           33,33 €                | Quanti<br>4,0000<br>1,0000<br>1,0000           | Total<br>200,00 €<br>600,00 €<br>33,33 €            | Centro de          | C ^ | Descontos/Impostos<br>Impostos<br>- IVA<br>- IRS                                                                                 |                       | ^         |
| Gr. Cá<br>L<br>L           | . Código Designação<br>D Diuturnidades<br>99400 Diretor de Serviços<br>SFVDD SF Dir. Serv. Duodécimo<br>SNVDD SN Dir. Serv. Duodécimo                   | VI. Unit         50,00 €         600,00 €         os       33,33 €         os       33,33 € | Quanti<br>4,0000<br>1,0000<br>1,0000<br>1,0000 | Total<br>200,00 €<br>600,00 €<br>33,33 €<br>33,33 € | Centro de          | C ^ | Descontos/Impostos<br>Impostos<br>- IVA<br>- IRS<br>* Incidência IRS                                                             |                       | ^         |
| Gr. Cá<br>L<br>L<br>2      | (Código   Designação<br>D Diuturnidades<br>99400 Diretor de Serviços<br>SFVDD SF Dir, Serv. Duodécimo<br>SNVDD SN Dir, Serv. Duodécimo                  | VI. Unit         50,00 €         600,00 €         33,33 €         ps       33,33 €          | Quanti<br>4,0000<br>1,0000<br>1,0000<br>1,0000 | Total<br>200,00 €<br>600,00 €<br>33,33 €<br>33,33 € | Centro de          | C ^ | Descontos/Impostos Impostos - IVA - IRS * Incidência IRS * Sujeito a IRS                                                         |                       | ^         |
| Gr. Cá<br>1<br>1<br>2<br>3 | Código Designação     D Diuturnidades     99400 Diretor de Serviços     SFVDD SF Dir. Serv. Duodécime     SNVDD SN Dir. Serv. Duodécime                 | VI. Unit         50,00 €         600,00 €         os       33,33 €         os       33,33 € | Quanti<br>4,0000<br>1,0000<br>1,0000<br>1,0000 | Total<br>200,00 €<br>600,00 €<br>33,33 €<br>33,33 € | Centro de          | C ^ | Descontos/Impostos<br>- IVA<br>- IVA<br>- IRS<br>* Indénda IRS<br>* Sujeito a IRS<br>* Retenção na Fonte                         | V                     | A<br>II   |
| Gr. Cá<br>1<br>1<br>2<br>3 | Código Designação     D Diuturnidades     99400 Diretor de Serviços     SFVDD SF Dir. Serv. Duodécime     SNVDD SN Dir. Serv. Duodécime                 | VI. Unit       50,00 €       600,00 €       os     33,33 €                                  | Quanti<br>4,0000<br>1,0000<br>1,0000<br>1,0000 | Total<br>200,00 €<br>600,00 €<br>33,33 €<br>33,33 € | Centro de<br>Abono | C   | Descontos/Impostos<br>Impostos<br>- IVA<br>- IRS<br>* Indidência IRS<br>* Sujeito a IRS<br>* Retenção na Fonte<br>- Imposto Selo | ×                     | × III     |

Vejamos também o exemplo de um vencimento com o valor dividido por mais de uma linha mas com os valores de cada um dos duodécimos distribuídos, de igual forma, por mais do que uma linha.

DRC

| ados do                               | Funciona                                                                                 | ário                                                                                                 |                                                                                                    |                                                                                         |                                                          |                                                                        |          |     |                                                                                                    | Totais                                                                                                    |             |              |
|---------------------------------------|------------------------------------------------------------------------------------------|----------------------------------------------------------------------------------------------------|----------------------------------------------------------------------------------------------------|-----------------------------------------------------------------------------------------|----------------------------------------------------------|------------------------------------------------------------------------|----------|-----|----------------------------------------------------------------------------------------------------|----------------------------------------------------------------------------------------------------|-------------|--------------|
| latureza                              | a do Trab                                                                                | alho:                                                                                                | Dependente                                                                                              | <b>•</b> .                                                                              |                                                          |                                                                        |          |     |                                                                                                    | Total Bruto                                                                                                    | 866,        | 64€          |
|                                       | Funcior                                                                                  | nário:                                                                                               | 2 -                                                                                                    |                                                                                         |                                                          |                                                                        |          |     |                                                                                                    | Descontos                                                                                                    | 95,         | 34€<br>22.€  |
| T D-                                  |                                                                                          |                                                                                                    | Comente                                                                                                 | -                                                                                       |                                                          |                                                                        |          |     |                                                                                                    | Total Liquido                                                                                                    | 699.        | 53 €<br>97 € |
| TIPO Pr                               | ocessam                                                                                  | ento:                                                                                                | Corrente                                                                                                |                                                                                         |                                                          |                                                                        |          |     |                                                                                                    |                                                                                                    |             |              |
|                                       | And                                                                                      | IRS:                                                                                                 | 2013 💌                                                                                                  |                                                                                         |                                                          |                                                                        |          |     |                                                                                                    |                                                                                                    |             |              |
| r                                     |                                                                                          |                                                                                                    |                                                                                                    |                                                                                         | 201 0000000 1                                            |                                                                        |          |     |                                                                                                    |                                                                                                    |             |              |
| or Dia:                               | 50                                                                                       | ),00€                                                                                                | Valor Hora:                                                                                             | 8,65€                                                                                   | Tx. IRS:                                                 | 7,                                                                     | 50 %     |     |                                                                                                    |                                                                                                    |             |              |
| onos e<br>. Dias:                     | Deduções                                                                                 | Desco                                                                                                | ontos   Impostos                                                                                        | ]                                                                                       |                                                          |                                                                        |          |     | Confi                                                                                                    | guração da Linha de Al                                                                                                 | bono/Deduçã | ăo           |
| bonos e<br><b>r. Dias:</b><br>Gr. Cá  | Deduções<br>31<br>Código E                                                               | Desco<br>,00<br>Designaç                                                                             | ontos   Impostos                                                                                        | )<br>VI. Unit                                                                           | Quanti                                                   | Total                                                                  | Centro d | e C | Confi                                                                                                    | guração da Linha de Al                                                                                                 | bono/Deduçâ | ăo           |
| oonos e<br>r <b>. Dias:</b><br>ir. Cá | Deduções<br>31<br>Código D<br>D D                                                        | Desco<br>,00<br>Designaç                                                                             | antos   Impostos                                                                                        | )<br>VI. Unit<br>50,00 €                                                                | Quanti<br>4,0000                                         | Total<br>200,00 €                                                      | Centro d | e C | Config<br>Desc<br>Impo                                                                                                    | guração da Linha de Al<br>ontos/Impostos  <br>stos                                                                     | bono/Deduçâ | ăo           |
| oonos e<br>r <b>. Dias:</b><br>ir. Cá | Deduções<br>31<br>Código D<br>D D<br>99400 D                                             | Desco<br>,00<br>Designaç<br>Diuturnic<br>Diretor d                                                   | antos   Impostos<br>ão<br>ades<br>e Serviços                                                            | VI. Unit<br>50,00 €<br>600,00 €                                                         | Quanti<br>4,0000<br>1,0000                               | Total<br>200,00 €<br>600,00 €                                          | Centro d | e C | Confi<br>Desc<br>Impo<br>- IV/                                                                                                    | guração da Linha de Al<br>ontos/Impostos<br>stos                                                                       | bono/Deduçâ | ăo           |
| bonos e<br><b>r. Dias:</b><br>ir. Cá  | Deduções<br>31<br>Código D<br>D D<br>SFVDD S                                             | Designad<br>Designad<br>Diuturnid<br>Diretor d<br>F Dir. S                                           | antos   Impostos<br>ades<br>e Serviços<br>erv. Duodécimos                                               | VI. Unit<br>50,00 €<br>600,00 €<br>25,00 €                                              | Quanti<br>4,0000<br>1,0000<br>1,0000                     | Total<br>200,00 €<br>600,00 €<br>25,00 €                               | Centro d | e C | Config<br>Desc<br>Impo<br>- IV/<br>- IRS                                                                                                    | guração da Linha de Al<br>ontos/Impostos  <br>stos<br>&                                                                | bono/Deduçã | ăo           |
| bonos e<br><b>r. Dias:</b><br>ir. Cá  | Deduções<br>31<br>Código D<br>D D<br>SFVDD S<br>SFVDD S                                  | Designaç<br>Designaç<br>Diuturnid<br>Diretor d<br>F Dir. S<br>F Diutu                                | antos   Impostos<br>ades<br>e Serviços<br>ierv. Duodécimos<br>rn. Duodécimos                            | VI. Unit       50,00 €       600,00 €       25,00 €       2,08 €                        | Quanti<br>4,0000<br>1,0000<br>4,0000                     | Total<br>200,00 €<br>600,00 €<br>25,00 €<br>8,32 €                     | Centro d | e C | Config<br>Desc<br>Impo<br>- IV/<br>- IRS                                                                                                    | guração da Linha de Al<br>ontos/Impostos  <br>stos<br>s<br>s<br>s<br>s                                                 | bono/Deduçã | ăo           |
| bonos e<br><b>r. Dias:</b><br>ir. Cá  | Deduções<br>31<br>Código D<br>99400 D<br>SFVDD S<br>SFVDD S<br>SNVDD S                   | Desco<br>,00<br>Designaç<br>Diuturnid<br>Diretor d<br>SF Dir. S<br>SF Diutu<br>SN Dir. S             | antos   Impostos<br>ão<br>ades<br>e Serviços<br>erv. Duodécimos<br>serv. Duodécimos<br>serv. Duodécimos | VI. Unit       50,00 €       600,00 €       25,00 €       2,08 €       25,00 €          | Quanti<br>4,0000<br>1,0000<br>4,0000<br>1,0000           | Total<br>200,00 €<br>600,00 €<br>25,00 €<br>8,32 €<br>25,00 €          | Centro d | e C | Config<br>Desc<br>Impo<br>- IV/<br>- IRS<br>= * Ir<br>* Su                                                                                                    | guração da Linha de Al<br>ontos/Impostos  <br>stos<br>s<br>cidênda IRS<br>ijeito a IRS                                 | bono/Deduçã | ăo           |
| oonos e<br>r. Dias:<br>ir. Cá         | Deduções<br>31<br>Código [<br>D D<br>99400 D<br>SFVDD S<br>SFVDD S<br>SNVDD S<br>SNVDD S | Desco<br>,00<br>Designac<br>Diuturnic<br>Diretor d<br>SF Dir. S<br>SF Diutu<br>SN Dir. S<br>SN Diutu | antos   Impostos<br>ades<br>e Serviços<br>ierv. Duodécimos<br>serv. Duodécimos<br>serv. Duodécimos      | VI. Unit         50,00 €         600,00 €         25,00 €         2,08 €         2,08 € | Quanti<br>4,0000<br>1,0000<br>4,0000<br>1,0000<br>4,0000 | Total<br>200,00 €<br>600,00 €<br>25,00 €<br>8,32 €<br>8,32 €<br>8,32 € | Centro d | e C | Config<br>Desc<br>Impo<br>- IV/<br>- IRS<br>- IRS<br>- IRS<br>- IN<br>- RS<br>- RS<br>- RS                                                                                                    | guração da Linha de Al<br>ontos/Impostos<br>stos<br>A<br>cidência IRS<br>ijeito a IRS<br>etenção na Fonte              | bono/Deduçã | ăo           |
| oonos e<br>• Dias:<br>r. Cá           | Deduções<br>31<br>Código [C<br>99400 C<br>SFVDD S<br>SFVDD S<br>SNVDD S                  | Desca<br>,00<br>Designaç<br>Diuturnid<br>Diretor d<br>SF Dir. S<br>SF Diutu<br>SN Dir. S<br>SN Diutu | ão<br>ades<br>e Serviços<br>ierv. Duodécimos<br>ierv. Duodécimos                                        | VI. Unit       50,00 €       600,00 €       25,00 €       2,08 €       2,08 €           | Quanti<br>4,0000<br>1,0000<br>4,0000<br>1,0000<br>4,0000 | Total<br>200,00 €<br>600,00 €<br>25,00 €<br>8,32 €<br>8,32 €           | Centro d | e C | Confi<br>Desc<br>Impo<br>- IV/<br>- IR:<br>* Ir<br>* Su<br>* Re<br>* Confi<br>- Impo<br>- IV/<br>- IR:<br>* Ir<br>* Su<br>* Confi<br>- IV/<br>- IV/<br>- | guração da Linha de Al<br>ontos/Impostos<br>stos<br>A<br>iddénda IRS<br>ijeito a IRS<br>etenção na Fonte<br>posto Selo | bono/Deduçã | ăo           |

# Como fazer para processar vencimentos com duodécimos e retroativos dos duodécimos

- 1. Tal como foi visto no ponto anterior, na tipificação devem ser adicionados dois grupos de cálculo (com uma ou mais linhas) correspondentes aos dois duodécimos dos subsídios.
- 2. Por cada mês de retroativos que se pretenda incluir no processamento devem adicionados mais dois grupos de cálculo (com uma ou mais linhas) correspondentes aos retroativos dos dois duodécimos dos subsídios. O exemplo a seguir poderia corresponder à tipificação para o processamento de Fevereiro com duodécimos incluindo os retroativos a Janeiro

| Nr. Dids:   | 31,00  |                          |              |            |         |     |
|-------------|--------|--------------------------|--------------|------------|---------|-----|
| Gr. Cálculo | Código | Designação               | VI. Unitário | Quantidade | Total   | Cen |
| 1           | 99400  | Diretor de Serviços      | 600,00€      | 1,0000     | 600,00€ |     |
| 1           | D      | Diuturnidades            | 50,00€       | 4,0000     | 200,00€ |     |
| 2           | SFDDD  | SF Diuturn. Duodécimos   | 2,08 €       | 4,0000     | 8,32€   |     |
| 2           | SFVDD  | SF Dir. Serv. Duodécimos | 25,00 €      | 1,0000     | 25,00 € |     |
| 3           | SNDDD  | SN Diuturn. Duodécimos   | 2,08 €       | 4,0000     | 8,32€   |     |
| 3           | SNVDD  | SN Dir. Serv. Duodécimos | 25,00€       | 1,0000     | 25,00€  |     |
| 4           | SFDDD  | SF Diuturn. Duodécimos   | 2,08 €       | 4,0000     | 8,32€   |     |
| 4           | SFVDD  | SF Dir. Serv. Duodécimos | 25,00€       | 1,0000     | 25,00 € |     |
| 5           | SNDDD  | SN Diuturn. Duodécimos   | 2,08 €       | 4,0000     | 8,32€   |     |
| 5           | SNVDD  | SN Dir. Serv. Duodécimos | 25,00 €      | 1,0000     | 25,00€  |     |

# Como fazer para processar vencimentos com duodécimos e sobretaxa de IRS?

- 1. Deve adicionar os abonos/deduções com duodécimos
- 2. Deve adicionar uma nova linha de imposto referente á sobretaxa de IRS

Como fazer para processar subsídio de alimentação com valores superiores ao valor isento de IRS e Segurança Social?

 Terá que ser alterado o valor do abono existente correspondente ao subsídio de refeição. Esse valor deverá ser alterado para 4,27 € (valor máximo isento de IRS e Segurança Social). A classificação de Tipo rendimento (IRS) atribuído a este abono deverá ser "A21".

| <b>%</b> |                     | Abonos/Deduções - [Editar]                     |       |
|----------|---------------------|------------------------------------------------|-------|
|          | Código:             | 0020                                           |       |
|          | Descrição:          | Subsídio de Alimentação                        |       |
| Tipo /   | Abono/Dedução:      | Abono                                          |       |
|          | Valor Unitário:     | 4,27 € Normal ▼ Factor Multiplicaçã            | 0,00% |
|          |                     | Valor Calculado 0,00 €                         |       |
| Afecta   | ido pelo Nr. Dias:  | Não 💌                                          |       |
| Classi   | ficadores Descont   | os/Impostos                                    |       |
| Tipo     | o rendimento (IRS): | A21 🔄 Subsidio de refeição (parte não sujeita) |       |
|          | S.S. Ficheiro:      | Subsídio de refeição                           | •     |
|          | S.S. Listagem:      | Remunerações Carácter Certo Permanente         | •     |
|          | Vencimento (QP):    | Prestações Regulares                           | •     |
| C        | ompanhia Seguros:   |                                                | -     |
|          |                     |                                                |       |
|          |                     |                                                |       |
|          |                     |                                                |       |

Terá que ser criado um novo abono de valor igual ao excedente. Para este novo abono terão que ser definidos os Descontos/Impostos de acordo com as disposições legais em vigor. No exemplo abaixo definiu-se um excedente de 0,85 € correspondente à diferença entre o valor limite de 2012 (5,12€) e o valor limite para 2013 (4,27€). A classificação de Tipo rendimento (IRS) atribuído a este abono deverá ser "A".

| ×                       | Abonos/Deduções - [Editar]                                                 |
|-------------------------|----------------------------------------------------------------------------|
| Código:                 | 0021                                                                       |
| Descrição:              | Sub. Alimentação (exced.)                                                  |
| Tipo Abono/Dedução:     | Dedução 💌                                                                  |
| Valor Unitário:         | 0,85 € Normal ▼ Factor Multiplicação: 0,00%                                |
|                         | Valor Calculado 0,00 €                                                     |
| Afectado pelo Nr. Dias: | Não 💌                                                                      |
| Classificadores Descont | os/Impostos                                                                |
| Tipo rendimento (IRS):  | A 🔄 Rendimentos de trabalho dependente (incluindo os dispensados de retenç |
| S.S. Ficheiro:          | Subsidio de refeição                                                       |
| S.S. Listagem:          | Remunerações Carácter Certo Permanente                                     |
| Vencimento (QP):        | Prestações Regulares                                                       |
| Companhia Seguros:      | ▼                                                                          |
|                         |                                                                            |
|                         |                                                                            |
| Novo Eliminar           | <u>G</u> ravar Cancelar Fechar                                             |

3. Os dois abonos correspondentes aos subsídios de refeição e ao excedente deverão ser associados ao grupo de cálculo do vencimento base nas tipificações dos funcionários.

| Natureza do Trabalho:       Dependente       ✓       Total Bruto       1.0         Funcionário:       2 ♥       ✓       Decontos       10         Tipo Processamento:       Corrente       ♥       Total Bruto       1.0         Ano IRS:       2013 ♥       ✓       Total Uquido       84         alor Dia:       31,42 € Valor Hora:       6,91 € Tx. IRS:       12,50 %       Total Uquido       84         Abonos e Deduções       Descontos   Impostos          Configuração da Linha de Abono/Dedu       66,71 € Tx. IRS:       12,50 %       Descontos / Impostos           Nr. Dias:       31,00       Configuração da Linha de Abono/Dedu       Gr. Cé / Descontos / Impostos         Descontos / Impostos         Descontos / Impostos           I       0003 Diretor de serviços       980,00 € 1,0000 980,00 €   Impostos       Impostos       Impostos | 2,64 ( ∧<br>,86 €<br>,61 €<br>,17 € |
|----------------------------------------------------------------------------------------------------|-------------------------------------|
| Funcionário:         2 ▼         Descontos         11           Tipo Processamento:         Corrente         ▼         Tipoptos         12           Ano IRS:         2013 ▼         Total Liquido         8           alor Dia:         31,42 €         Valor Hora:         6,91 €         Tx. IRS:         12,50 %           Abonos e Deduções         Descontos   Impostos           Configuração da Linha de Abono/Dedi           Gr. Cá         Código Designação         VI. Unit         Quanti         Total         Centro de C         Descontos/Impostos           I         0003         Diretor de serviços         980,00 €         Impostos         Impostos                                                                                                    | ,86€<br>,61€<br>,17€                |
| Tipo Processamento:         Corrente         Impostos         II           Ano IRS:         2013 ▼         Total Liquido         8º           Alor Dia:         31,42 € Valor Hora:         6,91 € Tx. IRS:         12,50 %           Abonos e Deduções         Descontos   Impostos           Configuração da Linha de Abono/Dedu           (Gr. Cá   Código [Designação         VI. Unit   Quanti   Total   Centro de C   Poscontos/Impostos           Descontos/Impostos             1         0003         Dretor de serviços         980,00 €   1,0000         980,00 €           Impostos                                                                                                    | ,61€<br>,17€                        |
| Tipo Processamento:     Corrente     ▼       Ano IRS:     2013 ▼       Ilor Dia:     31,42 € Valor Hora:       6,91 € Tx. IRS:     12,50 %       Noons e Deduções     Descontos   Impostos         Ir. Dias:     31,00       Gr. Cá     Configuração da Linha de Abono/Dedu       10003     Diretor de serviços       980,00 €     1,0000       980,00 €     Impostos                                                                                                    | ,1/€                                |
| Ano IRS:         2013 ▼           Ior Dia:         31,42 € Valor Hora:         6,91 € Tx. IRS:         12,50 %           Nbonos e Deduções         Descontos   Impostos           Configuração da Linha de Abono/Dedu           Ir. Dias:         31,00         Configuração da Linha de Abono/Dedu           Gr. Cá         Código Designação         VI. Unit         Quanti         Total         Centro de C         Pescontos /Impostos           1         0003         Diretor de serviços         980,00 €         Impostos         Impostos                                                                                                    |                                     |
| lor Dia: 31,42 € Valor Hora: 6,91 € Tx. IRS: 12,50 %<br>Abonos e Deduções Descontos   Impostos  <br><b>tr. Dias:</b> 31,00<br>Gr. Cá   Código Designação VI. Unit   Quanti Total Centro de C ∧ Descontos/Impostos  <br>1 0003 Diretor de serviços 980,00 € 1,0000 980,00 €   Impostos                                                                                                    |                                     |
| lor Dia: 31,42 € Valor Hora: 6,91 € Tx. IRS: 12,50 %<br>Abonos e Deduções Descontos   Impostos  <br>Ir. Dias: 31,00<br>Gr. Cá Código Designação VI. Unit Quanti Total Centro de C ^ Descontos/Impostos  <br>1 0003 Diretor de serviços 980,00 € 1,0000 980,00 €   Impostos                                                                                                    |                                     |
| libonos e Deduções Descontos I Impostos I<br>Ir. Dias: 31,00 Configuração da Linha de Abono/Dedu<br>Gr. Cá   Código   Designação VI. Unit   Quant   Total   Centro de C ∧ Descontos/Impostos  <br>I                                                                                                    |                                     |
| bonos e Deduções   Descontos   Impostos  <br>Ir. Dias: 31,00 Configuração da Linha de Abono/Dedu<br>Gr. Cá Código   Designação   VI. Unit   Quanti Total   Centro de C ∧ Descontos/Impostos  <br>0003 Diretor de serviços 980,00 € 1,0000 980,00 €   Impostos                                                                                                    |                                     |
| r. Dias:         31,00         Configuração da Linha de Abono/Dedu           ar. Câ         Código   Designação         VI. Unit         Quanti         Total         Centro de C         ^         Descontos/Impostos         Impostos           0003         Diretor de serviços         980,00 €         1,0000         980,00 €         Impostos         Impostos                                                                                                    |                                     |
| 3r. Câ         Código   Designação         VI. Unit         Quanti         Total         Centro de C         ^         Descontos/Impostos           0003         Diretor de serviços         980,00 €         1,0000         980,00 €         Impostos                                                                                                    | ão                                  |
| Gódigo         Designação         VI. Unit         Quanti         Total         Centro de C         ∧         Descontos/Impostos           1         0003         Diretor de serviços         980,00 €         1,0000         980,00 €         Impostos                                                                                                    |                                     |
| 0003 Diretor de serviços 980,00 € 1,0000 980,00 € Impostos                                                                                                    |                                     |
|                                                                                                    | ^                                   |
| 0020 Subsidio de Alimentação 4,27 € 22,0000 93,94 € - IVA                                                                                                    |                                     |
| 0019 Sub.Alim. (Suj.Impostos) 0,85 € 22,0000 18,70 € - IRS                                                                                                    |                                     |
| * Incidência IRS                                                                                                    |                                     |
| * Sujeito a IRS                                                                                                    |                                     |
| ✓ *Retenção na Fonte                                                                                                    |                                     |
| - Imposto Selo                                                                                                    | -                                   |
|                                                                                                    | _                                   |

# Como fazer para submeter a Declaração Mensal de Remunerações?

Produção do ficheiro a submeter

- 1. Verificar o campo "tipo rendimento (IRS)".em todos os abonos e deduções.
- 2. Selecionar a opção "Declaração mensal de remunerações" do menu "geração de Ficheiros" que fará aparecer o ecrã abaixo

| Ge <u>r</u> ação de Ficheiros Opções Avançadas Ja | 😽 Geração de ficheiro da Declaração Mensal de Remunerações 📃 💷 🖭                           |
|---------------------------------------------------|--------------------------------------------------------------------------------------------|
| c <u>S</u> egurança Social                        | Ano: 2013 Mês: Janeiro                                                                     |
| <u>C</u> aixa Geral de Aposentações(v1.4)         | Período de: 01-01-2013 💌 até: 31-01-2013 💌                                                 |
| <u>T</u> ransferências Bancárias                  | Local de obtenção do rendimento: Continente                                                |
| Quadro Pessoal                                    | Declaração apresentada nos termos da al. d), nº1, art.º119º                                |
| <u>R</u> elatório Único - Anexo A                 | Data do facto que determinou a obrigação de declarar ou alterar rendimentos já declarados: |
| Modelo J / 10                                     | Empresa Funcionário Totais                                                                 |
| Declaração mensal de remunerações                 |                                                                                            |
| Dados dos Funcionários                            | NIF: 503383082                                                                             |
| Exportação <u>P</u> OPH                           | NIF Representante Legal:                                                                   |
| ADSE                                              |                                                                                            |
| <u>C</u> ompanhia de Seguros                      | Código Serviço de Finanças:                                                                |
|                                                   | Coorgo CAE - KEV2:                                                                         |
|                                                   |                                                                                            |
|                                                   |                                                                                            |
|                                                   |                                                                                            |
|                                                   |                                                                                            |
|                                                   |                                                                                            |
|                                                   |                                                                                            |
|                                                   |                                                                                            |
|                                                   |                                                                                            |
|                                                   | gravar Ficheiro Ljstagem Cancelar Fechar                                                   |
|                                                   |                                                                                            |

- DBG
- 3. Seleccionar o mês para o qual pretende fazer a geração do ficheiro com a declaração

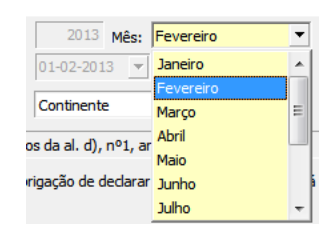

4. Preencher os campos em falta. De notar que nem todos os campos terão que ser preenchidos numa situação normal de submissão da informação.

| Local de obtenção do rendimento: Continente         | •                                       |
|-----------------------------------------------------|-----------------------------------------|
| Declaração apresentada nos termos da al. d), nº1, a | rt.º119º                                |
| Data do facto que determinou a obrigação de declara | r ou alterar rendimentos já declarados: |
| Empresa Funcionário Totais                          |                                         |
| NIF:                                                | 503383082                               |
| NIF Representante Legal:                            |                                         |
| NIF Técnico Oficial de Contas:                      |                                         |
| Código Serviço de Finanças:                         |                                         |
| Código CAE - REV2:                                  |                                         |
| Tipo de Dedaração:                                  | Primeira declaração 💌                   |
|                                                     |                                         |

5. Caso pretenda, pode consultar os totais da declaração no separador "Totais"

| Empresa Funcio | nário Totais |           |                |              |            |
|----------------|--------------|-----------|----------------|--------------|------------|
|                | Rendimentos: | IRS:      | Contribuições: | Quotizações: | Sobretaxa: |
| Sujeitos       | 100.532,73   | 16.066,23 | 10.104,63      | 0,00         | 0,00       |
| Isentos        | 0,00         | 0,00      | 0,00           | 0,00         | 0,00       |
| Não Sujeitos   | 26.627,02    | 0,00      | 0,00           | 0,00         | 0,00       |
| Total          | 127.159,75   | 16.066,23 | 10.104,63      | 0,00         | 0,00       |

6. Ou então consultar os valores para cada funcionário. Neste separador, é importante referir a coluna "Erro", que assinalará possíveis problemas que poderão ser potenciais causadores de erros no processo de submissão da declaração.

|                  | Ano: 2013 Més: Janeiro<br>Periodo de: 01-01-2013 v até: 31-01-2013                                                                                                    | Seração de ficl                                | heiro da Declaração Men                                                      | sal de Remunerações                                                                                  |                            |                                                                                   |                                                                                    |                                                                    |                                                                      |
|------------------|----------------------------------------------------------------------------------------------------|------------------------------------------------|------------------------------------------------------------------------------|----------------------------------------------------------------------------------------------------|----------------------------|-----------------------------------------------------------------------------------|------------------------------------------------------------------------------------|--------------------------------------------------------------------|----------------------------------------------------------------------|
| ocal de obtençad |                                                                                                    |                                                | _                                                                            |                                                                                                    |                            |                                                                                   |                                                                                    |                                                                    |                                                                      |
| eciaração apresi | entada nos termos da al. d), nº1, art.º119º                                                                                                    |                                                | -                                                                            |                                                                                                    |                            |                                                                                   |                                                                                    |                                                                    |                                                                      |
| ta do facto que  | determinou a obrigação de declarar ou alterar rendime                                                                                                    | ntos já declarados:                            |                                                                              |                                                                                                    |                            |                                                                                   |                                                                                    |                                                                    |                                                                      |
| mpresa 🕠 ncie    | onário Totais                                                                                                    |                                                |                                                                              |                                                                                                    |                            |                                                                                   |                                                                                    |                                                                    |                                                                      |
| rro 🗸            | Código Funcionário                                                                                                    | NIF                                            | Rendimentos de Nº de                                                         | Rendimento do Ano Tipo de Re                                                                         | ndi   L   Ir               | mportâncias De                                                                    | esc. Obrig Quo                                                                     | tizações Si Ta                                                     | xa IRS E                                                             |
| ~                | all manufactory of a case of second                                                                                                    | in a succession                                | 0,00 €                                                                       | 1.244,03 € A                                                                                         | С                          | 86,69 €                                                                           | 102,49€                                                                            | 0,00€                                                              | 7,91€                                                                |
| <b>~</b>         | DR. AMPA AND DR. DOM: N. D. M. LOND                                                                                                    | a managements                                  | 0,00 €                                                                       | 2.149,50 € A                                                                                         | С                          | 585,89 €                                                                          | 252,74€                                                                            | 0,00 €                                                             | 34,09 €                                                              |
| <b>v</b>         | 127 DRA GARGEN TO ANELLA 2018                                                                                                    | des Proposition                                | 0,00 €                                                                       | 1.442,91 € A                                                                                         | С                          | 259,01€                                                                           | 162,80 €                                                                           | 0,00 €                                                             | 20,06 €                                                              |
| ✓                | ARE THE PARTY CONTRACTOR AND                                                                                                    | 41.000.00                                      | 0,00 €                                                                       | 982,13 € A                                                                                           | С                          | 140,08 €                                                                          | 83,01€                                                                             | 0,00€                                                              | 11,53€                                                               |
|                  | THE R. O. LEWIS CONTRACTOR NAME.                                                                                                    | 1000001100                                     | 0,00 €                                                                       | 741,80 € A                                                                                           | С                          | 63,05 €                                                                           | 81,60 €                                                                            | 0,00 €                                                             | 3,93 €                                                               |
|                  | trans of the second comparison of the second                                                                                                    | 1000001000                                     | 0,00 €                                                                       | 93,94 € A21                                                                                          | С                          | 0,00 €                                                                            | 0,00€                                                                              | 0,00 €                                                             | 0,00€                                                                |
|                  | the state of a construction of the                                                                                                    |                                                |                                                                              |                                                                                                    | 1.000                      |                                                                                   |                                                                                    |                                                                    | 0.00.0                                                               |
|                  | 1 MILLION MILLIONGA MIL                                                                                                    | 10000                                          | 0,00€                                                                        | 618,80 € A                                                                                           | C                          | 0,00€                                                                             | 46,42€                                                                             | 0,00€                                                              | 3,06 €                                                               |
|                  | 1 MULTIN MULTINGSON<br>1 MULTIN MULTINGSON                                                                                                    | 10000                                          | 0,00 €                                                                       | 618,80 € A<br>93,94 € A21                                                                            | c                          | 0,00 €                                                                            | 46,42 €<br>0,00 €                                                                  | 0,00 €                                                             | 3,06 €                                                               |
|                  | 1.46213.0010.0024.00<br>1.46213.0010.0024.00<br>2.46233.0010.0001.0001.000                                                                                                    | 1000                                           | 0,00 €<br>0,00 €<br>0,00 €                                                   | 618,80 € A<br>93,94 € A21<br>1.014,81 € A                                                            | C<br>C<br>C                | 0,00 €<br>0,00 €<br>126,85 €                                                      | 46,42 €<br>0,00 €<br>81,18 €                                                       | 0,00 €<br>0,00 €<br>0,00 €                                         | 0,00 €<br>11,26 €                                                    |
|                  | 1.452110.001.00024-00<br>1.462110.0010424-00<br>0.462110.00010424-00<br>0.462100044-00004-00004<br>0.462100044-00004-00004                                                                                                    | 17000<br>17000<br>24000<br>24000               | 0,00 €<br>0,00 €<br>0,00 €<br>0,00 €                                         | 618,80 € A<br>93,94 € A21<br>1.014,81 € A<br>1.561,43 € A                                            | C<br>C<br>C                | 0,00 €<br>0,00 €<br>126,85 €<br>296,66 €                                          | 46,42 €<br>0,00 €<br>81,18 €<br>124,90 €                                           | 0,00 €<br>0,00 €<br>0,00 €<br>0,00 €                               | 3,06 €<br>0,00 €<br>11,26 €<br>22,92 €                               |
|                  | ALCORENT AND CONTRACTOR     ADDRESS AND CONTRACTOR     ADDRESS AND CONTRACTOR     ADDRESS AND CONTRACTOR     ADDRESS AND CONTRACTOR     ADDRESS AND CONTRACTOR     ADDRESS AND CONTRACTOR                                                                                                    | 175252<br>276252<br>276252<br>276252<br>276252 | 0,00 €<br>0,00 €<br>0,00 €<br>0,00 €<br>0,00 €                               | 618,80 € A<br>93,94 € A21<br>1.014,81 € A<br>1.561,43 € A<br>93,94 € A21                             | с<br>с<br>с<br>с           | 0,00 €<br>0,00 €<br>126,85 €<br>296,66 €<br>0,00 €                                | 46,42 €<br>0,00 €<br>81,18 €<br>124,90 €<br>0,00 €                                 | 0,00 €<br>0,00 €<br>0,00 €<br>0,00 €<br>0,00 €                     | 0,00 €<br>11,26 €<br>22,92 €<br>0,00 €                               |
|                  | 402118 20100000     402118 20100000     402118 20100000     402118 2010000     402118 201000     402118 20100     402118 20100     402118 20100     402118 20100     402118 20100     402118 20100     402118 20100     402118     402118     402118     402118     402118     402118     402118     402118     402118     402118     402118     402118     402118     402118     402118     402118     402118     402118     402118     402118     402118     402118     402118     402118     402118     402118     402118     402118     402118     402118     402118     402118     402118     402118     402118     402118     402118     402118     402118     402118     402118     402118     402118     402118     402118     402118     402118     402118     402118     402118     402118     402118     402118     402118     402118     402118     402118     402118     402118     402118     402118     402118     402118     402118     402118     402118     402118     402118     402118     402118     402118     402118     402118     402118     402118     402118     402118     402118     402118     402118     402118     402118     402118     402118     402118     402118     402118     402118     402118     402118     402118     402118     402118     402118     402118     402118     402118     402118     402118     402118     402118     402118     402118     402118     402118     402118     402118     402118     402118     402118     402118     402118     402118     402118     402118     402118     402118     402118     402118     402118     402118     402118     402118     402118     402118     402118     402118     402118     402118     402118     402118     402118     402118     402118     402118     402118     402118     402118     402118     402118     402118     402118     402118     402118     402118     402118     402118     402118     402118     402118     402118     402118     402118     402118     402118     402118     402118     402118     402118     402118     402118     402118     402118     40218     40218     40218     40 | 174203<br>174203<br>240030<br>147080<br>147080 | 0,00 €<br>0,00 €<br>0,00 €<br>0,00 €<br>0,00 €<br>0,00 €                     | 618,80 € A<br>93,94 € A21<br>1.014,81 € A<br>1.561,43 € A<br>93,94 € A21<br>454,00 € A               |                            | 0,00 €<br>0,00 €<br>126,85 €<br>296,66 €<br>0,00 €<br>0,00 €                      | 46,42 €<br>0,00 €<br>81,18 €<br>124,90 €<br>0,00 €<br>36,32 €                      | 0,00 €<br>0,00 €<br>0,00 €<br>0,00 €<br>0,00 €<br>0,00 €           | 3,06 €<br>0,00 €<br>11,26 €<br>22,92 €<br>0,00 €<br>0,00 €           |
|                  | AND IN ADDITION (AND     AND INFORMATION     AND INFORMATION  |                                                | 0,00 €<br>0,00 €<br>0,00 €<br>0,00 €<br>0,00 €<br>0,00 €                     | 618,80 € A<br>93,94 € A21<br>1.014,81 € A<br>1.561,43 € A<br>93,94 € A21<br>454,00 € A<br>738,40 € A | с<br>с<br>с<br>с<br>с<br>с | 0,00 €<br>0,00 €<br>126,85 €<br>296,66 €<br>0,00 €<br>0,00 €<br>62,76 €           | 46,42 €<br>0,00 €<br>81,18 €<br>124,90 €<br>0,00 €<br>36,32 €<br>81,22 €           | 0,00 €<br>0,00 €<br>0,00 €<br>0,00 €<br>0,00 €<br>0,00 €<br>0,00 € | 3,06 €<br>0,00 €<br>11,26 €<br>22,92 €<br>0,00 €<br>3,83 €           |
|                  | AND IN ADDITION (AND     AND INFORMATION     AND INFORMATION  |                                                | 0,00 €<br>0,00 €<br>0,00 €<br>0,00 €<br>0,00 €<br>0,00 €<br>0,00 €<br>0,00 € | 618,80 ∉ A<br>93,94 € A21<br>1.014,81 € A<br>93,94 € A21<br>454,00 € A<br>738,40 € A<br>93,94 € A21  |                            | 0,00 €<br>0,00 €<br>126,85 €<br>296,66 €<br>0,00 €<br>0,00 €<br>62,76 €<br>0,00 € | 46,42 €<br>0,00 €<br>81,18 €<br>124,90 €<br>0,00 €<br>36,32 €<br>81,22 €<br>0,00 € | 0,00 €<br>0,00 €<br>0,00 €<br>0,00 €<br>0,00 €<br>0,00 €<br>0,00 € | 3,05 €<br>0,00 €<br>11,26 €<br>22,92 €<br>0,00 €<br>3,83 €<br>0,00 € |

7. Se tudo estiver conforme pode fazer a geração do ficheiro a submeter à Autoridade tributária e Aduaneira através do botão "Gravar Ficheiro". Terá que indicar uma localização e um nome para o ficheiro. Por defeito o formato será DMR (correspondente a Declaração Mensal de Remunerações).

| Save          | n: 📃 Desktop 🔄 🗲 📖 🛱 🖽            | •      |
|---------------|-----------------------------------|--------|
| Recent Places | Libraries<br>System Folder        |        |
| Desktop       | Homegroup<br>System Folder        |        |
| Libraries     | MAZE<br>System Folder             |        |
| Computer      | Computer<br>System Folder         |        |
| Network       | Network<br>System Folder          |        |
|               | Parcelona 2010                    |        |
|               | File name: PV201301.DMR           | Save   |
|               | Save as type: Formato DMR (*.DMR) | Cancel |

#### Motivos mais comuns dos erros decorrentes da submissão

A grande maioria dos erros decorrem de classificação incorreta nos abonos ou deduções do campo "tipo rendimento (IRS)", pelo que se aconselha uma verificação cuidadosa e exaustiva desta situação antes de ser tentada a submissão da declaração. No sentido de auxiliar essa

mesma verificação, enumeramos, de seguida, aquelas que nos parecem ser as situações provocadoras de erro mais comuns.

- 1. Em descontos efetuados ao vencimento líquido, para pagamento de, por exemplo, penhoras, seguros ou quotas, ou em abonos como, por exemplo, adiantamentos por conta, o campo "tipo rendimento (IRS)" não está vazio.
- 2. Num mesmo processamento é utilizado duas ou mais vezes o mesmo código de abono ou dedução (sendo, para isso, alterada a sua descrição) para situações diferentes de sujeição a IRS. Esta situação deverá ser alterada uma vez que, em cada processamento, a cada código de abono ou dedução terá que corresponder um e um só código de "Tipo rendimentos (IRS)".
- 3. Num processamento são utilizados dois tipos abonos ou de deduções (um sujeito a IRS e outro não) cujo campo "tipo rendimento (IRS)" está classificado com o mesmo código. O exemplo mais representativo desta situação diz respeito ao subsídio de refeição que na parte isenta deve ser classificado com o código "A21" e na parte não isenta deve ser classificado com o código "A".

É também de salientar que a resolução dos erros ocorridos corresponde, em muitas situações, a duas verificações/correcções. Uma primeira em que se verifica/corrige a classificação de tipo de rendimento das linhas de abono ou dedução do processamento do funcionário em que o erro ocorreu. E uma segunda que corresponde, também, a uma verificação/correção na tabela de abonos/deduções do campo "tipo rendimento (IRS)" que está associado ao código de abono ou dedução utilizado no processamento. Esta segunda correcção permitirá evitar erros semelhantes em futuros processamentos.

#### Clarifiquemos estes passos

a) Verificar se existem erros no separador "Funcionário" da "Geração do Ficheiro da Declaração Mensal de Remunerações"

|                  | G                                                                                                    | eração de fiche                                                                                                    | iro da Declaração Mens | al de Remunerações             |            |               |                | E               |          |
|------------------|----------------------------------------------------------------------------------------------------|----------------------------------------------------------------------------------------------------|------------------------|--------------------------------|------------|---------------|----------------|-----------------|----------|
|                  | Ano: 2013 Mês: Janeiro                                                                                                    | •                                                                                                    |                        |                                |            |               |                |                 |          |
|                  | Período de: 01-01-2013 V até: 31-01-2013                                                                                                    | *                                                                                                    |                        |                                |            |               |                |                 |          |
|                  |                                                                                                    |                                                                                                    |                        |                                |            |               |                |                 |          |
| ocal de obtençã  | o do rendimento: Continente                                                                                                    |                                                                                                    |                        |                                |            |               |                |                 |          |
| Declaração apre: | sentada nos termos da al. d), nº1, art.º119º                                                                                                    |                                                                                                    |                        |                                |            |               |                |                 |          |
|                  |                                                                                                    |                                                                                                    |                        |                                |            |               |                |                 |          |
| ata do facto que | e determinou a obrigação de declarar ou alterar rendimen                                                                                                    | tos já declarados:                                                                                                    |                        |                                |            |               |                |                 |          |
| Emprora Euro     | ionário Totoio I                                                                                                    |                                                                                                    |                        |                                |            |               |                |                 |          |
| Linpresa i and   |                                                                                                    |                                                                                                    |                        |                                |            |               |                |                 |          |
| arro \           | Codigo Funcionario                                                                                                    | NIF                                                                                                    | Rendimentos de Nº de   | Rendimento do Ano   Tipo de Re | indi L Imp | iortancias Di | esc. Obrig Quo | tizações Si Ta: | xa IRS E |
| •                | and the second second s |                                                                                                    | 0,00 €                 | 1.244,03 € A                   | C          | 30,09 E       | 102,49 €       | 0,00 €          | 7,916    |
| •                | the state water as a state of the state                                                                                                    |                                                                                                    | 0,00 €                 | 2.149,50 € A                   | C          | 305,09 E      | 252,74 €       | 0,00 €          | 34,09 E  |
| •                | C. Des contractions and strategies of the                                                                                                    |                                                                                                    | 0,00 €                 | 1.442,91 € A                   | C          | 259,01€       | 102,00 €       | 0,00 €          | 20,00 €  |
|                  |                                                                                                    |                                                                                                    | 0,00 €                 | 902,15 E A                     | C          | 140,08 €      | 85,01 E        | 0,00 €          | 11,55 €  |
|                  | The state of the state of the state of the state                                                                                                    | interaction in the second second second second second second second second second second second second second s                                                                                                    | 0.00.6                 | 93 94 € A21                    | c          | 0.00.6        | 0.00 €         | 0.00 €          | 0.00 €   |
| H                | A MARKET OF BRIDE CONCINCTOR                                                                                                    | - Marine                                                                                                    | 0.00 €                 | 618 80 € A                     | c          | 0.00 €        | 45.42 E        | 0.00 €          | 3.06 €   |
| H                | A MARKED BEAM AND A MARKED AND                                                                                                    | - Balling                                                                                                    | 0,00 €                 | 93 94 € A21                    | C          | 0.00 €        | 0.00 €         | 0.00 €          | 0.00€    |
|                  | a sea contribut camping matrices                                                                                                    | in sector of the sector of the | 0.00 €                 | 1.014.81 € Δ                   | c          | 126.85€       | 81,18 €        | 0,00 €          | 11.26 €  |
| H                | the same automotive to a class to second                                                                                                    |                                                                                                    | 0.00 €                 | 1.561.43 € Δ                   | c          | 296.66 €      | 124.90 €       | 0,00 €          | 22,92 €  |
|                  | on the adjustment of the location                                                                                                    |                                                                                                    | 0.00 €                 | 93.94 € A21                    | c          | 0.00 €        | 0.00 €         | 0.00 €          | 0.00 €   |
|                  | A MARTINE CONTRACT A 101 IN ADMIN                                                                                                    | 1.000                                                                                                    | 0.00 €                 | 454.00 € A                     | C          | 0.00 €        | 36.32 €        | 0.00 €          | 0.00 €   |
| П                | the second second second second                                                                                                    | Company of the local division of the local division of the local d | 0.00 €                 | 738.40 € A                     | c          | 62.76 €       | 81.22 €        | 0.00 €          | 3.83€    |
| <u> </u>         | the second territory to second to the second                                                                                                    |                                                                                                    | 0.00 €                 | 93,94 € A21                    | c          | 0.00 €        | 0.00 €         | 0.00 €          | 0.00 €   |
|                  |                                                                                                    |                                                                                                    | 0.00                   | 126529.03                      |            | 21293.92      | 10104.57       | 0.00            | 900.38   |
|                  |                                                                                                    |                                                                                                    | 0,00                   | 120020100                      |            | 22235,52      | 1010 100       | 5,00            | 553,50   |
|                  |                                                                                                    |                                                                                                    |                        |                                |            |               |                |                 |          |
|                  |                                                                                                    | 1                                                                                                    |                        |                                |            |               |                | 1               |          |

DBG

b) Para cada erro, ir ao processamento do respetivo funcionário e verificar o "Tipo Rendimento" associado em cada linha.

| ecibo                            | -                                               |                                                              |                                                                                                    |                                                                     |                                                                       |            |                                          |                     | Totais                                                                                                    |              |         |
|----------------------------------|-------------------------------------------------|--------------------------------------------------------------|----------------------------------------------------------------------------------------------------|---------------------------------------------------------------------|-----------------------------------------------------------------------|------------|------------------------------------------|---------------------|----------------------------------------------------------------------------------------------------|--------------|---------|
| Núme                             | ro:                                             | 10:                                                          | 18 Mês: Fer                                                                                                    | vereiro 🔻 🖡                                                         | lr. Dias Pro                                                          | ocessar:   | 28 🔹                                     |                     | Total Bruto                                                                                                    | 1.351,       | 89 1    |
| ados                             | do Fu                                           | ncionário                                                    |                                                                                                    |                                                                     |                                                                       |            |                                          |                     | Total Descontos                                                                                                    | 107,5        | 52€     |
| Nature                           | eza do                                          | Trabalh                                                      | Dependente                                                                                                    | <b>▼</b>                                                            | 1                                                                     |            |                                          |                     | Total Impostos(C)                                                                                                    | ) 0,0        | 00 €    |
|                                  |                                                 |                                                              |                                                                                                    |                                                                     | 1                                                                     |            |                                          |                     | Total Impostos(D)                                                                                                    | 200,2        | 10 E    |
|                                  | F                                               | uncionário                                                   | D:                                                                                                    | CO PARA                                                             | PERCENT.                                                              | NOR Design |                                          |                     | i otal Liquido                                                                                                    | 991,         | 10 €    |
| Tipo                             | Proce                                           | ssamente                                                     | o: Corrente                                                                                                    | <ul> <li>Ano IRS</li> </ul>                                         | 2013                                                                  | 3 🕶        |                                          |                     |                                                                                                    |              |         |
|                                  |                                                 |                                                              |                                                                                                    |                                                                     |                                                                       |            |                                          |                     |                                                                                                    |              |         |
| lor Dia                          | :                                               | 43,41                                                        | € Valor Hora:                                                                                                    | 10,19€ Tx.                                                          | IRS:                                                                  | 17,50 9    | 6 Carrega                                | a Tipit             | ção                                                                                                    |              | •       |
|                                  |                                                 |                                                              |                                                                                                    |                                                                     |                                                                       |            |                                          |                     |                                                                                                    |              |         |
|                                  |                                                 | · ~ ]-                                                       |                                                                                                    |                                                                     |                                                                       |            |                                          |                     |                                                                                                    |              |         |
| Abonos<br>Nr. Dia                | s e Dec                                         | duções De<br>20,00                                           | escontos   Impostos                                                                                                    |                                                                     |                                                                       |            |                                          |                     | onfiguração da Linha de J                                                                                                    | Abono/Deduçã | io      |
| Abonos<br>N <b>r. Dia</b><br>Obs | s e Dec<br>is:<br>Gr. C.                        | duções De<br>20,00<br>Código                                 | escontos   Impostos  <br>Designação                                                                                                    | VI   C                                                              | u Total                                                               | Centr      | Tipo Re                                  | ^                   | onfiguração da Linha de J                                                                                                    | Abono/Deduçã | io      |
| Abonos<br>Nr. Dia<br>Obs         | s e Dec<br>s:<br>Gr. C<br>1                     | duções De<br>20,00<br>Código<br>0019                         | escontos   Impostos  <br>Designação<br>Sub.Alim. (Suj.Impostos)                                                                         | VI (<br>1,90€2                                                      | 0 <u>u</u>  Total<br>2,00( 41,80                                      | Centr      | Tipo Re                                  | ^                   | onfiguração da Linha de A                                                                                                    | Abono/Deduçã | io      |
| Abonos<br>Nr. Dia<br>Obs         | s e Dec<br>s:<br>Gr. C<br>1<br>1                | duções De<br>20,00<br>Código<br>0019<br>9000                 | escontos   Impostos  <br>Designação<br>Sub.Alim. (Suj.Impostos)<br>Desconto Seguro Saude                                                | VI C<br>) 1,90 € 2<br>30,00 1                                       | 0  Total<br>2,00( 41,80<br>,000( 30,00                                | Centr      | Tipo Re<br>A<br>A                        | ^                   | nfiguração da Linha de A<br>Descontos/Impostos<br>mpostos<br>IVA                                                                           | Abono/Deduçã | io<br>^ |
| Abonos<br>Nr. Dia<br>Obs         | s e Dec<br>s:<br>Gr. C<br>1<br>1<br>1           | duções De<br>20,00<br>Código<br>0019<br>9000<br>0020         | escontos   Impostos  <br>Designação<br>Sub.Alim. (Suj.Impostos)<br>Desconto Seguro Saude<br>Subsídio de Alimentação                     | VI     Q       1,90 € 2       30,00       4,27 € 2                  | 0 Total<br>2,00( 41,80<br>,000( 30,00<br>2,00( 93,94                  | Centr      | Tipo Re<br>A<br>A<br>A21                 |                     | onfiguração da Linha de .<br>Descontos/Impostos  <br>mpostos<br>IVA<br>IRS                                                                 | Abono/Deduçã | io<br>^ |
| Abonos<br>Nr. Dia<br>Obs         | s e Dec<br>s:<br>Gr. C<br>1<br>1<br>1<br>1      | duções De<br>20,00<br>Código<br>0019<br>9000<br>0020<br>0001 | escontos   Impostos  <br>Designação<br>Sub.Alim. (Suj.Impostos)<br>Desconto Seguro Saude<br>Subsídio de Alimentação<br>Vencimento Base  | VI     C       1,90 € 2       30,00       4,27 € 2       1.302, 1   | 2 Total<br>2,00( 41,80<br>,000( 30,00<br>2,00( 93,94<br>,000( 1.302   | Centr      | Tipo Re<br>A<br>A<br>A21<br>A            |                     | mfiguração da Linha de A<br>Descontos/Impostos<br>IVA<br>IVA<br>IRS<br>* Incidencia IRS                                                    | Abono/Deduçã | io<br>^ |
| Abonos<br>Nr. Dia<br>Obs         | s e Dec<br>s:<br>Gr. C<br>1<br>1<br>1<br>1<br>1 | 20,00<br>20,00<br>Código<br>0019<br>9000<br>0020<br>0001     | escontos   Impostos  <br>Designação<br>Sub.Alm. (Suj.Impostos)<br>Desconto Seguro Saude<br>Subsídio de Almentação<br>Vencimento Base    | VI     Q       1,90 € 2       30,00       4,27 € 2       1.302, 1   | 0  Total<br>2,00( 41,80<br>,000( 30,00<br>2,00( 93,94<br>,000( 1.302  | Centr      | Tipo Re<br>A<br>A<br>A21<br>A            |                     | nfiguração da Linha de ,<br>Descontos/Impostos<br>IVA<br>IVA<br>IRS<br>* Sugeito a IRS<br>* Sujeito a IRS                                  | Abono/Deduçã | io<br>^ |
| Abonos<br>Nr. Dia<br>Obs         | s e Dec<br>s:<br>Gr. C.<br>1<br>1<br>1<br>1     | 20,00<br>20,00<br>Código<br>0019<br>9000<br>0020<br>0020     | escontos   Impostos  <br>Designação<br>Sub. Alim. (Suj.Impostos)<br>Desconto Seguro Saude<br>Subsídio de Alimentação<br>Vencimento Base | VI     C       1,90 € 2       30,00 1       4,27 € 2       1.302, 1 | 2u  Total<br>2,00( 41,80<br>,000( 30,00<br>2,00( 93,94<br>,000( 1.302 | Centr      | Tipo Re<br>A<br>A<br>A21<br>A            | *                   | nfiguração da Linha de ,<br>Descontos/Impostos<br>IVA<br>IRS<br>* Indéénda IRS<br>* Sujeito a IRS<br>* Retenção na Fonte                   | Abono/Deduçã | io<br>^ |
| Abonos<br>Nr. Dia<br>Obs         | s e Dec<br>ss:<br>Gr. C<br>1<br>1<br>1<br>1     | duções De<br>20,00<br>Código<br>0019<br>9000<br>0020<br>0001 | escontos   Impostos  <br>Designação<br>Sub.Alim. (Suj.Impostos)<br>Desconto Seguro Saude<br>Subsídio de Alimentação<br>Vencimento Base  | VI     C       1,90 € 2       30,00 1       4,27 € 2       1.302, 1 | 2u  Total<br>2,00( 41,80<br>,000( 30,00<br>2,00( 93,94<br>,000( 1.302 | Centr      | Tipo Re<br>A<br>A<br>A21<br>A            | ~                   | Infiguração da Linha de A<br>Jescontos/Impostos<br>IVA<br>IRS<br>* Indénda IRS<br>* Sujeito a IRS<br>* Retenção na Fonte<br>Imposto Selo   | Abono/Deduçã | io<br>^ |
| Abonos<br>Nr. Dia<br>Obs         | s e Dec<br>s:<br>Gr. C<br>1<br>1<br>1<br>1      | duções De<br>20,00<br>0019<br>9000<br>0020<br>0001           | escontos   Impostos  <br>Designação<br>Sub.Alim. (Suj.Impostos)<br>Desconto Seguro Saude<br>Subsídio de Alimentação<br>Vencimento Base  | VI     C       1,90 € 2       30,00 1       4,27 € 2       1.302, 1 | 2 Total<br>2,00( 41,80<br>,000( 30,00<br>2,00( 93,94<br>,000( 1.302   | Centr      | Tipo Re<br>A<br>A<br>A21<br>A            | ↓<br>↓<br>↓<br>ução | nfiguração da Linha de A<br>Descontos/Impostos<br>IVA<br>IRS<br>* Indéncia IRS<br>* Sujeito a IRS<br>* Retenção na Fonte<br>- Imposto Selo | Abono/Deduçã | io<br>^ |
| Abonos<br>Nr. Dia                | s e Dec<br>s:<br>Gr. C<br>1<br>1<br>1<br>1      | duções De<br>20,00<br>Código<br>0019<br>9000<br>0020<br>0001 | escontos   Impostos  <br>Designação<br>Sub. Alim. (Suj.Impostos)<br>Desconto Seguro Saude<br>Subsídio de Alimentação<br>Vencimento Base | VI     C       1,90 € 2       30,00       4,27 € 2       1.302, 1   | 00   Total<br>2,000 41,80<br>0000 30,00<br>2,000 93,94<br>0000 1.302  | Centr      | Tipo Re<br>A<br>A<br>A21<br>A<br>ono Ded | v<br>ução           | nfiguração da Linha de a<br>Descontos/Impostos<br>IVA<br>IRS<br>* Supeito a IRS<br>* Supeito a IRS<br>* Retenção na Fonte<br>Imposto Selo  | Abono/Deduçã | io<br>^ |

Neste exemplo, a situação de erro corresponde à classificação do "Tipo Rendimento" com o código "A" da dedução como código "9000" (Desconto Seguro Saúde). Na prática corresponde situação referenciada no ponto 1. das situações provocadoras de erro mais comuns. A correcção a fazer será colocar o "Tipo Rendimento" sem nenhum código.

| Processamento Manual d                          | Vencimentos - [Editar]                    |                                     |                                                |
|-------------------------------------------------|-------------------------------------------|-------------------------------------|------------------------------------------------|
| Recibo                                          | Totais                                    |                                     | -                                              |
| Número: 1018 Mês: Fevereiro V. Nr. Dia:         | Processar: 28  Total Br Total De          | to 1.351,89 € ∧<br>scontos 107,52 € |                                                |
|                                                 | Total Im                                  | postos(C) 0,00 €                    |                                                |
| Natureza do Trabalno: Dependente                | Total Im                                  | postos(D) 253,27 €                  |                                                |
| Funcionário:                                    | I OTALLO                                  | nigo 231'10 £                       |                                                |
| Tipo Processamento: Corrente   Ano IRS:         | 013 💌                                     |                                     |                                                |
| Valor Dia: 43,41 € Valor Hora: 10,19 € Tx. IRS: | 17,50 % Carrega Tipificação               | ~                                   | · .                                            |
| Abonos e Deduções Descontos Impostos            |                                           |                                     |                                                |
| Nr. Dias: 20,00                                 | Configuração da L                         | nha de Abono/Dedução                |                                                |
| Obs Gr. C Código Designação VI Qu 1             | tal Centr Tipo Re \land Descontos/Imposto | 5                                   |                                                |
| 1 0019 Sub.Alim. (Suj.Impostos) 1,90 € 22,00( 4 | ,80 A Impostos                            | ^                                   |                                                |
| 1 9000 Desconto Seguro Saude 30,00 1,000( 3     | ,00 - TVA                                 |                                     |                                                |
| 1 0020 Subsidio de Alimentação 4,27 € 22,000 9  | ,94 Tipo Rendimento Descrição             |                                     | ·                                              |
| 1 0001 Vendmento Base 1.302, 1,0000 1           | 502,                                      |                                     |                                                |
|                                                 | A Rendimentos de tra                      | balho dependente (incluindo os d    | ispensados de retenção)                        |
|                                                 | A11 Missões diplomática                   | s e consulares                      |                                                |
|                                                 | Allo Al2 Serviço a organizaç              | ões estrangeiras ou internaciona    | S                                              |
|                                                 | A13 Recebimentos em o                     | apital de importâncias despendida   | as pelas entidades patronais par regimes de SS |
|                                                 | A14 Tripulantes de navi                   | os registados                       |                                                |
| Novo Eliminar                                   | A15 Acordos de cooper                     | ção - isenção não dependente        |                                                |
|                                                 | A16 Acordos de cooper                     | ção - isenção dependente            |                                                |
|                                                 | A17 Desempenho de fu                      | ções                                |                                                |
|                                                 | A2 Gratificações não a                    | ribuidas pela entidade paronal (g   | orjetas)                                       |
|                                                 | A20 Importancias auter                    | as pela cessação do contrato de     | trabaino al. b) nº 4 artº 2 CIRS               |
|                                                 | A21 Subsidio de refeição                  | (parte não sujeita)                 |                                                |
|                                                 | A22 Ajudas de custo e o                   | esiocações em viatura do próprio    | o (parte nao sujeita)                          |
|                                                 | A23 Outros rendimentos                    | nao sujeitos, referidos no artº 2   | do CIRS                                        |
|                                                 | A3U Indemnizações pag                     | as ou atribuidas nº1 do artº 1      | 2 do CIRS                                      |
|                                                 | A31 Bolsas Atribuidas                     | ai. a) e c) do nº 5 do artº 12 Cli  | 100                                            |
|                                                 | A32 Bolsas de formação                    | al. b) do nº 5 do artº 12 do C      | IKS ,                                          |

Após corrigir todas as situações incorrectas deverá "Validar/Prever Resultados" e, de seguida, "Gravar" as alterações de modo a torna-las permanentes.

c) Após isto, devemos ir verificar se o erro já desapareceu no separador "Funcionário" da "Geração do Ficheiro da Declaração Mensal de Remunerações". Para tal deverá ser pressionado o botão "Carregar dados processados" de modo a serem reflectidas as alteraçãoe sfeitas no processamento. Caso ainda persista o erro, deverá voltar ao processamento do funcionário e procurar novas situações incorretas.

d) Caso o erro tenha desparecido, deverá ir à "tabela de abonos e deduções" verificar/corrigir o abono ou a dedução associados ao código "9000". Esta correcção evitará erros em futuros processamentos.

### Problema com a versão 1.0.0.0033 do programa disponibilizado pela Autoridade Tributária e Aduaneira para submissão da Declaração Mensal de Remunerações

A versão 1.0.0.0033 do programa disponibilizado pela AT para submissão da DMR apresenta uma anomalia que provoca erros que nada têm a ver com o ficheiro gerado pelo módulo dbGEP-V. Estes erros estão representados na imagem abaixo.

| Υ                                                                                                    | Decl. Men                           | sal Remunerações-AT - c:\temp\PV201 | 301.DMR                                  | - 🗆 🗙                                   |
|----------------------------------------------------------------------------------------------------|-------------------------------------|-------------------------------------|------------------------------------------|-----------------------------------------|
| Eicheiro Editar Funções Ajuda                                                                                                   |                                     |                                     |                                          |                                         |
| (5 📥 📾 📼 🛋                                                                                                    | 2                                   |                                     |                                          | - 10                                    |
|                                                                                                    |                                     |                                     |                                          |                                         |
| Novo Abrir Gravar Imprimir Validar Submeter Ajuda no preenchimento                                                              |                                     |                                     |                                          |                                         |
| Declaração Mensal de Remunerações - AT                                                                                          |                                     |                                     |                                          |                                         |
| Quadro 0 Quadro 1 Quadro 2 Quadro 3 0                                                                                           | Quadro 4 Quadro 5 Quadro 6 Qu       | uadro 7                             |                                          |                                         |
| 01 NIF do Titu                                                                                                    | Rendimentos do A., 04 Tipo 05 Local | 06 Retenção IRS                     | Contribuições Obrigatorias               | -08 Quotizações Sind 09 Retenção Sobret |
| Valores Ano                                                                                                    |                                     | Valores                             | NIPC da Entid NIPC da Entid NIPC da Enti |                                         |
| 2                                                                                                    | 1.395,52 € A C                      | 230,20 € 1/4,44 €                   | 000792968 000000303                      | e 17,70 e -                             |
| 3                                                                                                    | 2.902.93 € A V C V                  | 827.34€ 319.32€                     | 500715505                                | € 44.49€                                |
| 4                                                                                                    | 93,94 € A21 ▼ C ▼                   | e e                                 |                                          | e e                                     |
| 5 e                                                                                                    | 1.003,00 € A 🗸 C 👻                  | 135,41 € 125,38 €                   | 500792968 600000303                      | € 9,00 €                                |
| 6                                                                                                    | 93,94 € A21 ▼ C ▼                   | ε ε                                 |                                          | ε ε                                     |
| 7 ********** €                                                                                                    | 2.387,69 € A 🔍 C 🔍                  | 603,76 € 295,97 €                   | 500792968 600000303                      | € 34,40 €                               |
| 8 ********* E                                                                                                    | 93,94 € A21 ▼ C ▼                   | € €                                 |                                          | e e                                     |
| 9 ··· bessite €                                                                                                    | 1.481,82 € A ▼ C ▼                  | 274,14€ 185,23€                     | 500792968 600000303                      | € 18,81€                                |
| 10 · · · · · · · · · · · · · · · · · · ·                                                                                        | 93,94 € A21 ▼ C ▼                   | د د                                 |                                          | e e                                     |
| 11 ••• (Ball) • (B                                                                                                    | 3.579,40 € A ▼ C ▼                  | 1.091,72 € 268,46 €                 | 500715505                                | € 60,70 €                               |
| 12 E                                                                                                    | 93,94 € A21 ▼ C ▼                   | ε ε                                 |                                          | € €                                     |
| 13 E                                                                                                    | 616,71 € A ♥ C ♥                    | 24,67 € 46,25 €                     | 500715505                                | € 2,13€ -                               |
| Bandimenter de lass laterians Bandimenter de las Betenña IBC Castiliuizão Deiretário Qualização Sinterez                        |                                     |                                     |                                          |                                         |
|                                                                                                    | SOMA                                | e e                                 | e e                                      |                                         |
|                                                                                                    | South                               |                                     |                                          |                                         |
|                                                                                                    |                                     |                                     |                                          | t.                                      |
| Erros da declaração                                                                                                    |                                     |                                     |                                          |                                         |
| Tros ua devialação                                                                                                    |                                     |                                     |                                          |                                         |
| Foram detectados 4 erros na declaração.                                                                                         |                                     |                                     |                                          |                                         |
|                                                                                                    |                                     |                                     |                                          |                                         |
| Erro su decianação.                                                                                                    |                                     |                                     |                                          |                                         |
| KOSIG.                                                                                                    |                                     |                                     |                                          |                                         |
| Erros do Quadro 5:                                                                                                    |                                     |                                     |                                          |                                         |
| Y07 : Valor indicado no campo Soma03 é diferente do somatório de todas as linhas do campo Rendimentos do ano.                   |                                     |                                     |                                          |                                         |
| Y08 : Valor indicado no campo Soma 06 é diferente do somatório de todas as linhas do campo Retenção IRS.                        |                                     |                                     |                                          |                                         |
| Y09: Valor indicado no campo Soma 07-1 é diferente do somatório de todas as linhas do campo Contribuições Obrigatórias-Valores. |                                     |                                     |                                          |                                         |
| Y11: Vaior indicado no campo <u>soma us</u> e diferente do somatorio de todas as linhas do campo <u>Retenção Sobretaxa</u> .    |                                     |                                     |                                          |                                         |
|                                                                                                    |                                     |                                     |                                          |                                         |
|                                                                                                    |                                     |                                     |                                          |                                         |
| © 2013 AT (v1.0.0033)                                                                                                    |                                     |                                     |                                          |                                         |
|                                                                                                    |                                     |                                     |                                          |                                         |

Os erros apresentados derivam do facto de a linha de "SOMA" não ser preenchida no instante de carregamento do ficheiro. Para obviar a este problema, basta seleccionar uma célula da tabela que está imediatamente acima da referida linha e fazer uma deslocação para a linha imediatamente abaixo ou acima. A partir desse instante os valores da linha são calculados e os erros irão desaparecer.